### 股東會視訊會議平台 發行公司/股務單位操作說明

2

臺灣集中保管結算所

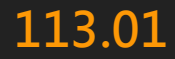

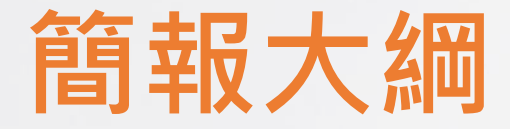

# 一、視訊會議平台簡介 二、作業事項及快速指引

三、視訊會議平台操作說明

## 一、視訊會議平台簡介

### 一、視訊會議平台簡介

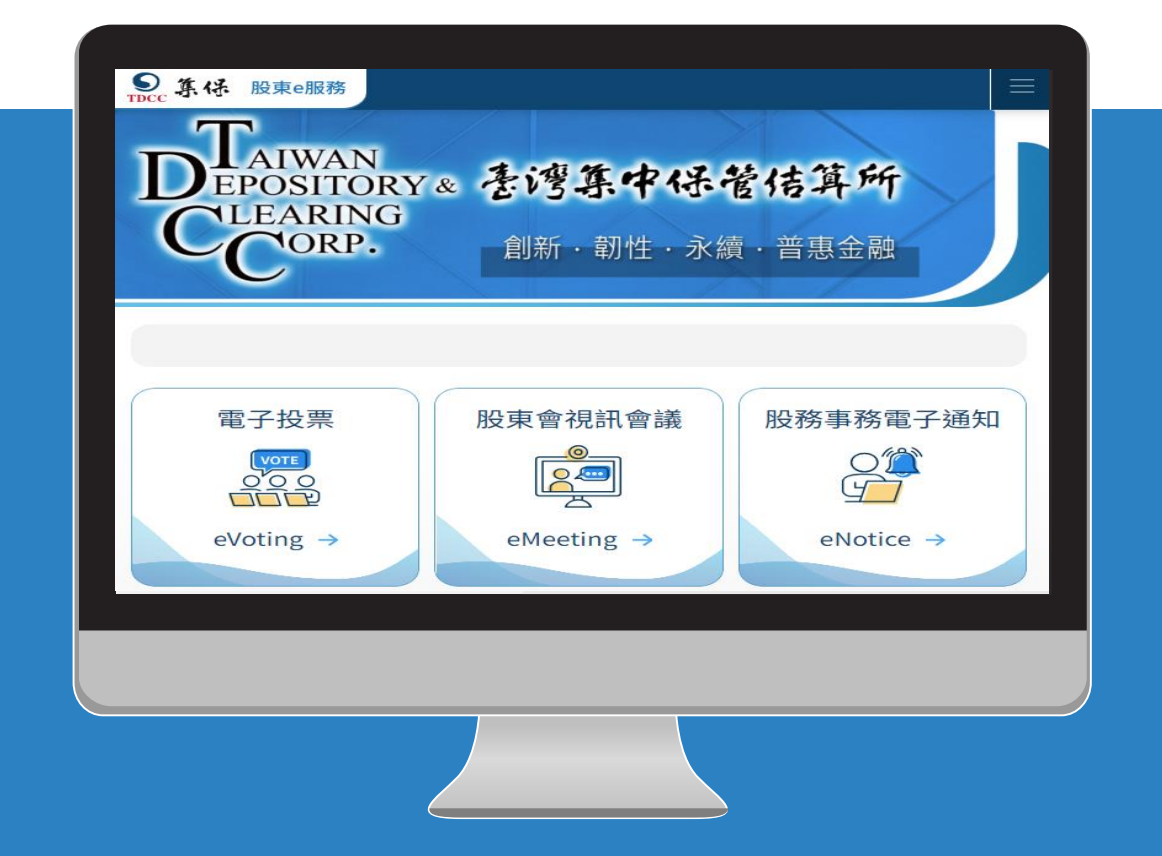

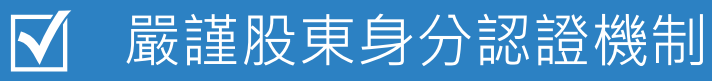

☑ 參考國外制度及系統

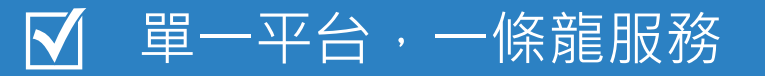

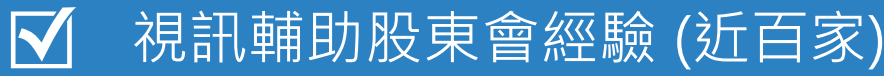

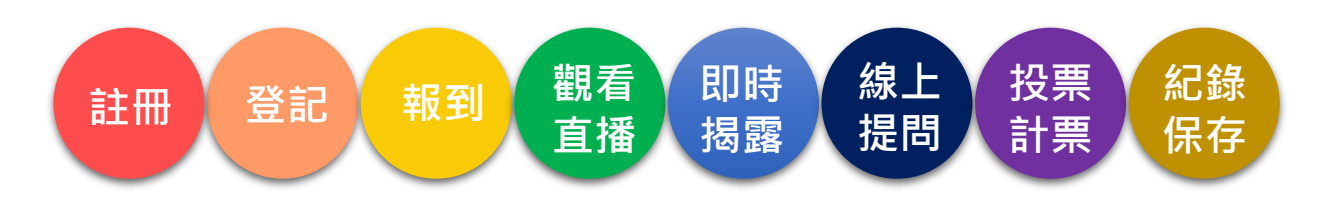

### 一、視訊會議平台系統需求

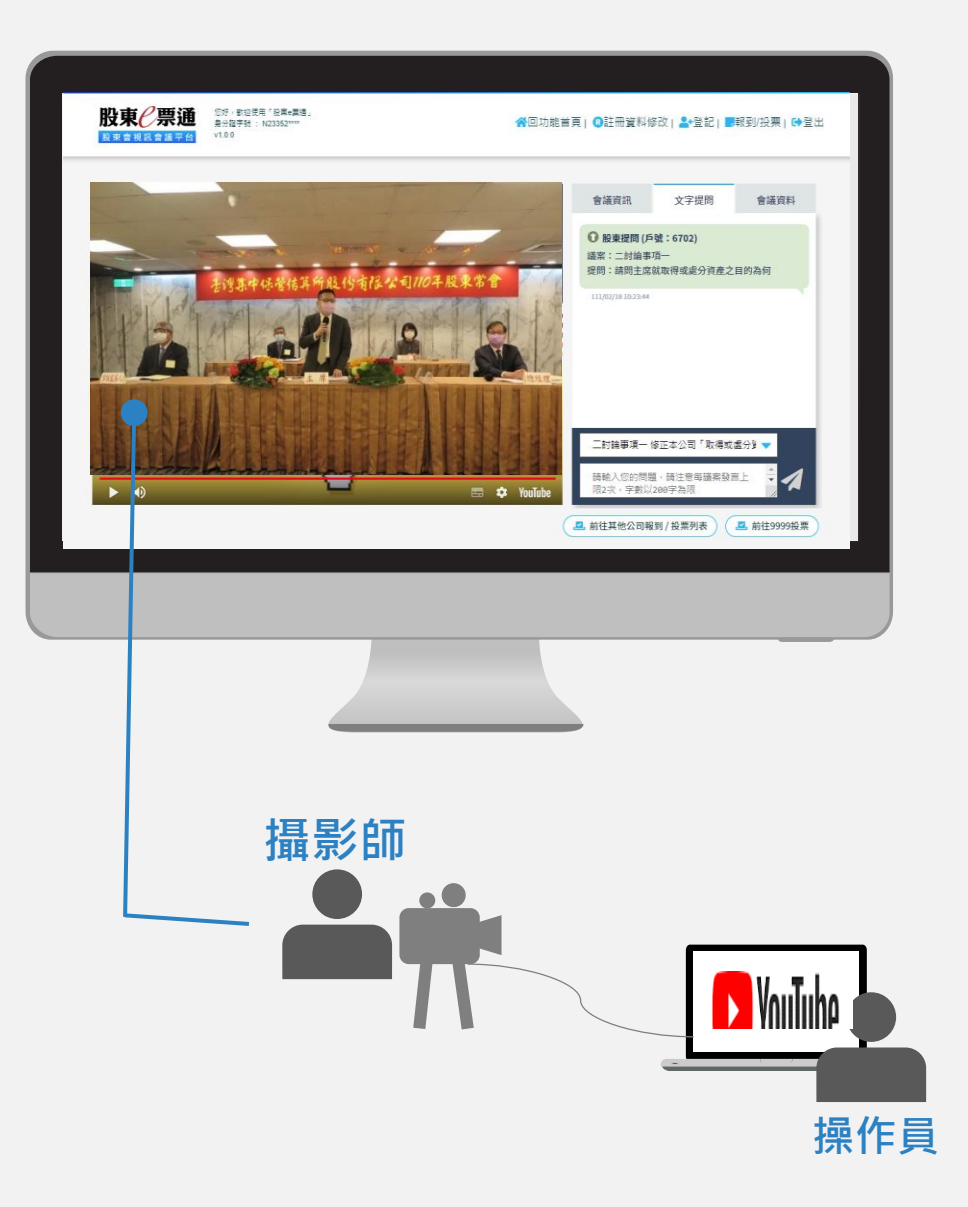

#### 股東會視訊會議平台系統需求

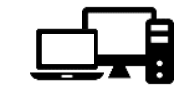

**電腦**:桌上型或筆記型電腦 (非Mac裝置)

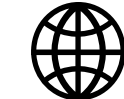

穩定的網路

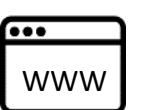

#### 瀏覽器

• Chrome, Edge, Firefox或 Safari(非IE)

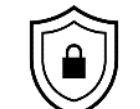

股東e票通帳號及電子憑證

#### 直播訊號系統需求

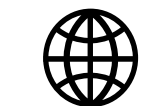

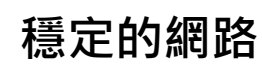

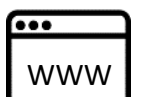

#### 瀏覽器

• Chrome, Edge, Firefox或 Safari(非IE)

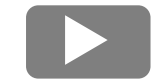

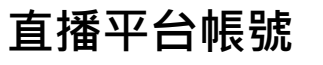

## 「作業事項及快速指引」

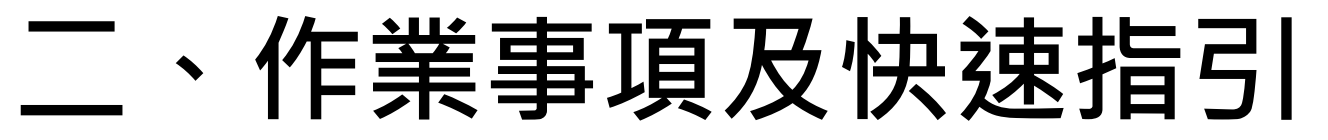

| 項目 | 時間序           | 作業事項                            | 頁碼          |
|----|---------------|---------------------------------|-------------|
| 1  | 簽約後至股東會前38日   | 視訊會議申請                          | <u>p.9</u>  |
| 2  | 股東會前30日至當日    | 視訊會議設定                          | <u>p.13</u> |
| 3  | 股東會前3日20:00前  | SFTP作業上傳/書面、委託人、受託人資料;包含無資料交易   | <u>p.25</u> |
| 4  | 股東會前2日        | 下載SFTP作業與視訊會議登記名單               | <u>p.27</u> |
| 5  | 股東會前30分鐘      | 揭露公告資料,上傳徵求及電子投票資料<br>系統自動開啟報到鍵 | <u>p.30</u> |
| 6  |               | 查詢或下載股東報到明細                     | <u>p.31</u> |
| 7  | 股東會快開始前       | 上傳出席股數                          | <u>p.34</u> |
| 8  | 股東會開始         | 開啟投票開關(逐案討論、一次性計票)              | <u>p.35</u> |
| 9  |               | 管理提問                            | <u>p.39</u> |
| 10 | 放木首中          | 提問接收器                           | <u>p.49</u> |
| 11 |               | 關閉投票開關                          | <u>p.54</u> |
| 12 | 股東會中(投票結束)    | 下載投票結果及計票                       | <u>p.57</u> |
| 13 |               | 上傳投票結果                          | <u>p.61</u> |
| 14 | <b>恐市</b> 金结市 | 結束會議                            | <u>p.62</u> |
| 15 | 拟木首和木         | 下載數據資料                          | <u>p.64</u> |

### 三、視訊會議平台操作說明

股東會前作業

(一) 視訊會議申請
(二) 視訊會議設定
(三) SFTP作業上傳/書面、委託人、受託人資料
(四)下載SFTP作業與視訊會議登記名單

### (一) 視訊會議申請

#### 1. 股務單位新增股東會參數

| ○ 股車 2 画涌                                                                                                    |          |      |         |      |          | <u>   闘於</u> | <u>們 活動消息 參加發行</u> | <u> </u>    |
|----------------------------------------------------------------------------------------------------|----------|------|---------|------|----------|--------------|--------------------|-------------|
| TDCC 股東會電子投票平台                                                                                                    | 測試環境     |      |         |      | <u> </u> | 東會資<br>料管理   | 股東名冊<br>作業 個人資料)   | 股東 <u> </u> |
| 歡迎蒞臨 登出                                                                                                    |          |      |         | I    | 股東會參數維護  |              |                    |             |
| 單位代號: 3A99                                                                                                    | 證券代號     | 證券名稱 | 會議日期    | 建檔日期 | 公司代號     | 狀態           | 維護權                | 動作          |
| 單位名稱: 大大證券股<br>份有限公司                                                                                                    | 1898     | 賺翻石油 | 112/1/9 |      | 1898     |              | 股務代理機構             | 新増          |
| 使用者帳號: D001                                                                                                    |          |      |         |      |          |              |                    | ha          |
| 使用者姓名: D001                                                                                                    | 共計1章 貝火: | 1/1  |         |      |          |              |                    | ٢.)         |
| <ul> <li>股東會資料管理</li> <li>股東會發數維護</li> <li>股東會議案維護</li> <li>議事資料上傳(未公開發行)</li> <li>董監事候選人名單維護</li> <li>股東會資料查詢</li> <li>更換代理保銀查詢</li> <li>使選人經歷檔案上傳</li> <li>股東會資料媒體上傳</li> <li>股東會資料媒體上傳</li> <li>申請自願使用電子投票</li> <li>股東會參數控管表</li> </ul> |          |      |         |      | 返回       |              |                    |             |

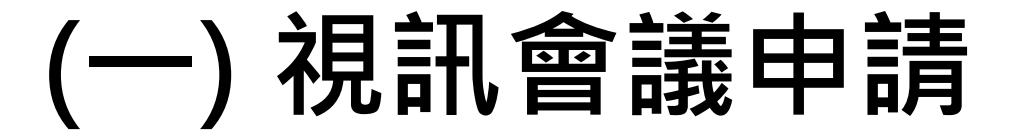

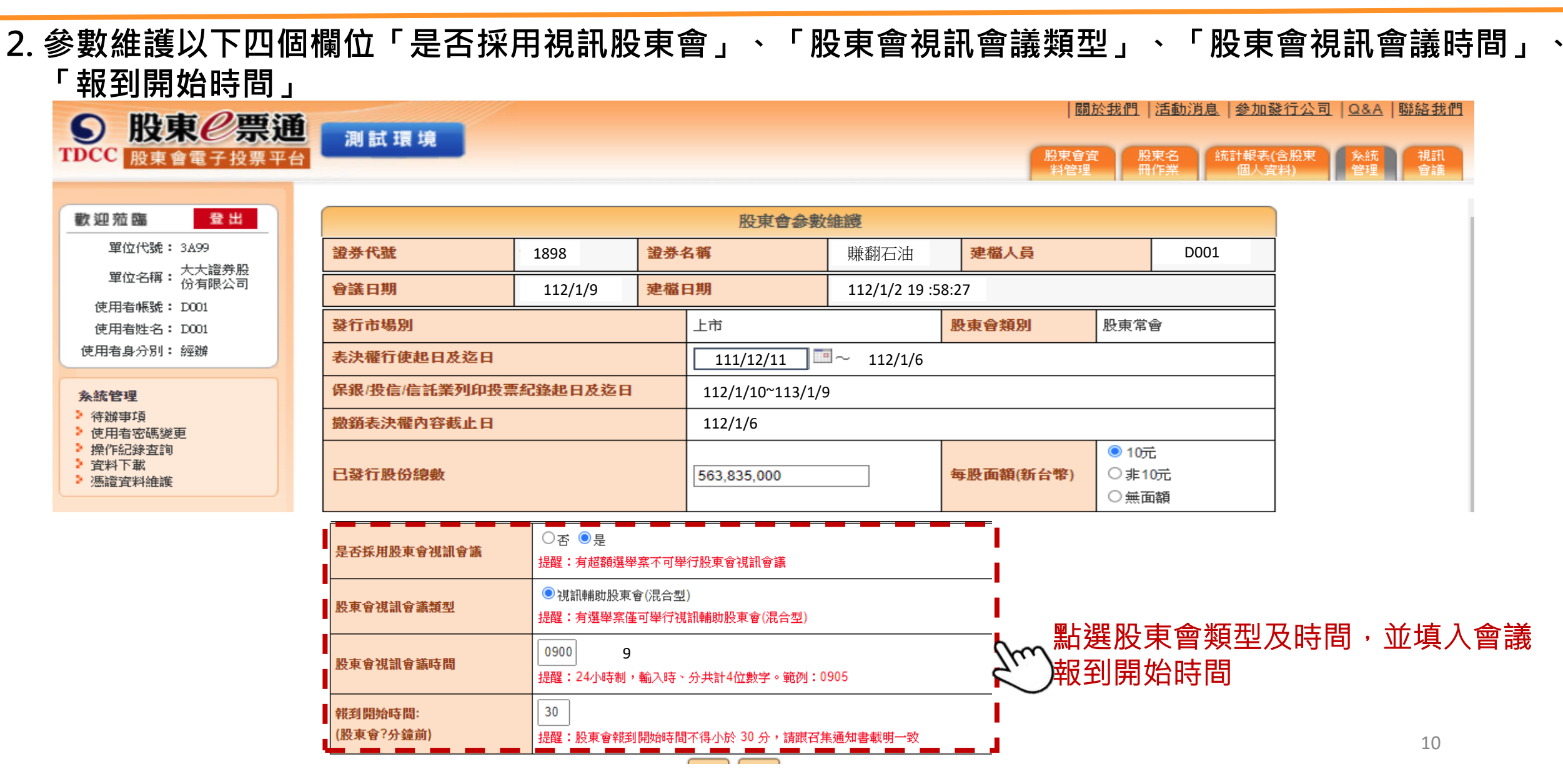

#### (一) 視訊會議申請

#### 3. 經辦送出後由「股務單位主管」覆核

| 迎蒞臨 登出                        |                       |                            | 待到        | 辦事項                |        |      |    |             |          |        |
|-------------------------------|-----------------------|----------------------------|-----------|--------------------|--------|------|----|-------------|----------|--------|
| 單位代號: 3A99                    | 證券代號/名稱               | 作業項目                       | 會議日期      | 建檔日期               | 申請單位代號 | 建檔人員 |    | 操作          |          |        |
| 單位名稱: 入入證券股<br>份有限公司          | 1099 如意               | 股東會參數維護 <mark>(</mark> 新增) | 111/02/17 | 111/02/08 18:52:25 | 3A99   | 品翔   | 查讀 | <u> 覆核</u>  | 同月       |        |
| 月者帳號: admin<br>月者姓名: 林〇明      | 1111 大鋼公司             | 股東會參數維護 (新增)               | 111/02/18 | 111/02/08 18:48:33 | 3A99   | 品翔   | 查訪 | 覆核          |          |        |
| <b>追</b> 分別:管理者               | 1112 大利公司             | 股東會參數維護 <mark>(</mark> 新增) | 111/02/18 | 111/02/08 18:47:59 | 3A99   | 品翔   | 查讀 | 覆核く         | 1.       | )      |
| 5理                            | <mark>1</mark> 122 聯店 | 股東會參數維護 <mark>(</mark> 新增) | 111/02/18 | 111/02/08 18:47:28 | 3A99   | 品翔   | 查讀 | 覆核          | 民回       | 股務單位主的 |
| 事項<br>去機限維護                   | <mark>112</mark> 9 快樂 | 股東會參數維護 <mark>(</mark> 新增) | 111/02/18 | 111/02/08 18:46:59 | 3A99   | 品翔   | 查討 | 覆核          | 民団       |        |
| 」音幅(K)#222<br> 者密碼變更<br>■紀錄查論 | 1800 財神水利             | 股東會參數維護 <mark>(</mark> 新增) | 111/02/18 | 111/02/08 18:45:53 | 3A99   | 品翔   | 查讀 | 覆核          | 民団       |        |
| 1003(111)<br>科下載<br>野資料維護     | 1898 賺翻石油             | 股東會參數維護 <mark>(</mark> 新增) | 111/02/18 | 111/02/08 18:45:20 | 3A99   | 品翔   | 查讀 | 覆核          | 民団       |        |
|                               | 4011 策士4 0 1 1 世□『『碁  | 股東會參數維護 <mark>(</mark> 新增) | 111/02/18 | 111/02/08 18:44:46 | 3A99   | 品翔   | 查訪 | 覆核          | 西月       |        |
|                               | 4016 策士4 0 1 6        | 股東會參數維護 <mark>(</mark> 新增) | 111/02/18 | 111/02/08 18:44:06 | 3A99   | 品翔   | 查訪 | 覆核          | 民団       | -      |
|                               | 8899 吉利瀞              | 股東會參數維護 <mark>(</mark> 新增) | 111/02/18 | 111/02/08 18:43:33 | 3A99   | 品翔   | 查讀 | <u>初夏秋炎</u> | 退回       |        |
| A-D-T-                        | 9512 九 <u>五</u> 一二    | 股東會參數維護 (新増)               | 111/02/18 | 111/02/08 18:42:25 | 3A99   | 品翔   | 查詢 | <u> </u>    | 退回       |        |
|                               | 9876 九八七六             | 股東會參數維護 (新増)               | 111/02/18 | 111/02/08 18:41:54 | 3A99   | 品翔   | 查詢 | <u> </u>    | <u> </u> |        |
|                               | 9891 久發久壹公司           | 股東會參數維護 (新増)               | 111/02/18 | 111/02/08 18:41:09 | 3A99   | 品翔   | 查詢 | 覆核          | 退回       |        |
|                               | 9988 如意               | 股東會參數維護 (新増)               | 111/02/18 | 111/02/08 18:40:29 | 3A99   | 品翔   | 查詢 | <u> </u>    | 退回       |        |
|                               | 9999 永鋼               | 股東會參數維護 (新增)               | 111/02/18 | 111/02/08 18:39:07 | 3A99   | 品翔   | 査詢 | <u> </u>    | 退回       | 1      |

11

### (一) 視訊會議申請

#### 4. 股務單位主管覆核後, 交由「集保主管」覆核

| ○ 股車 Ø 更通                                             |               | <i></i> |         |         |            |          | <u> </u>            | <u>消息   参加發行公司   Q&amp;A   聯絡ま</u> |
|-------------------------------------------------------|---------------|---------|---------|---------|------------|----------|---------------------|------------------------------------|
| DCC 股東會電子投票平台                                         | 〕 測試環境        |         |         |         |            |          | 股東會資 股東名<br>料管理 冊作業 | 統計報表(含股東 条統 視調<br>個人資料) 管理 會調      |
| 歡迎蒞臨 登出                                               |               |         |         |         | 股東會參數維     | 讁        |                     |                                    |
| 單位代號: 3A99                                            | 證券代號          | 證券名稱    | 會議日期    | 建檔日期    | 公司代號       | 狀態       | 維護權                 | 動作                                 |
| 單位名稱: 大大證券股<br>份有限公司                                  | 1898          | 賺翻石油    | 112/1/9 | 112/1/2 | 1898       | 已覆核      | 股務代理機構              | 修改 查詢                              |
| 使用者帳號: D001<br>使用者姓名: D001<br>使用者身分別: 經辦              | ∟<br>共計1筆 頁次: | 1/1     | 1       |         | <b>返</b> 回 | 集保<br>狀態 | 主管覆核完成<br>會呈現【已覆    | 後,<br>核】                           |
| 代訊 智識<br>視訊會議場控維護<br>整批表決結果下載<br>視訊會議議案維護<br>直播平台內容管理 |               |         |         |         |            |          |                     |                                    |

1. 點選上方功能列的「視訊會議」→左方功能列「視訊會議場控維護」→輸入證券代號→點選查詢

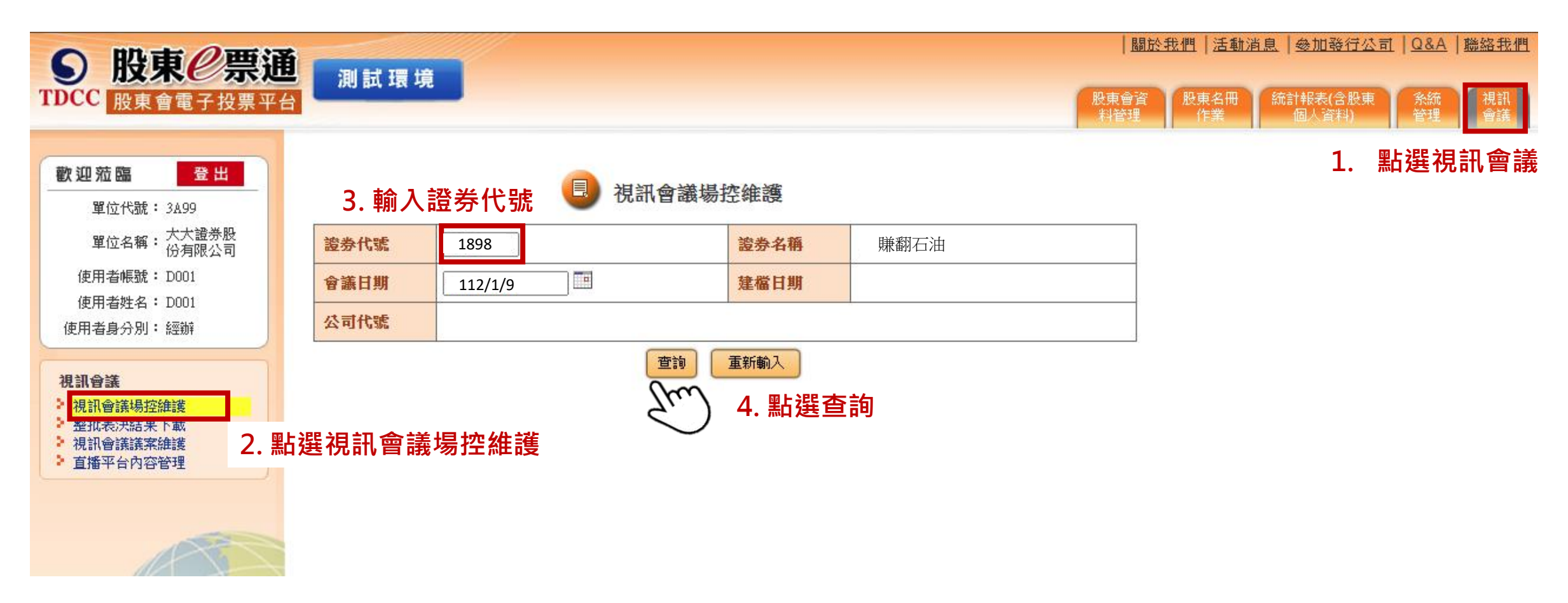

如何前往視訊會議設定頁面?

- 方式一:點選「直播平台內容管理」
- 方式二:點選「連結資訊」※注意:以方式二登入者無法設定直播連結,欲設定直播請務必以方式一登入

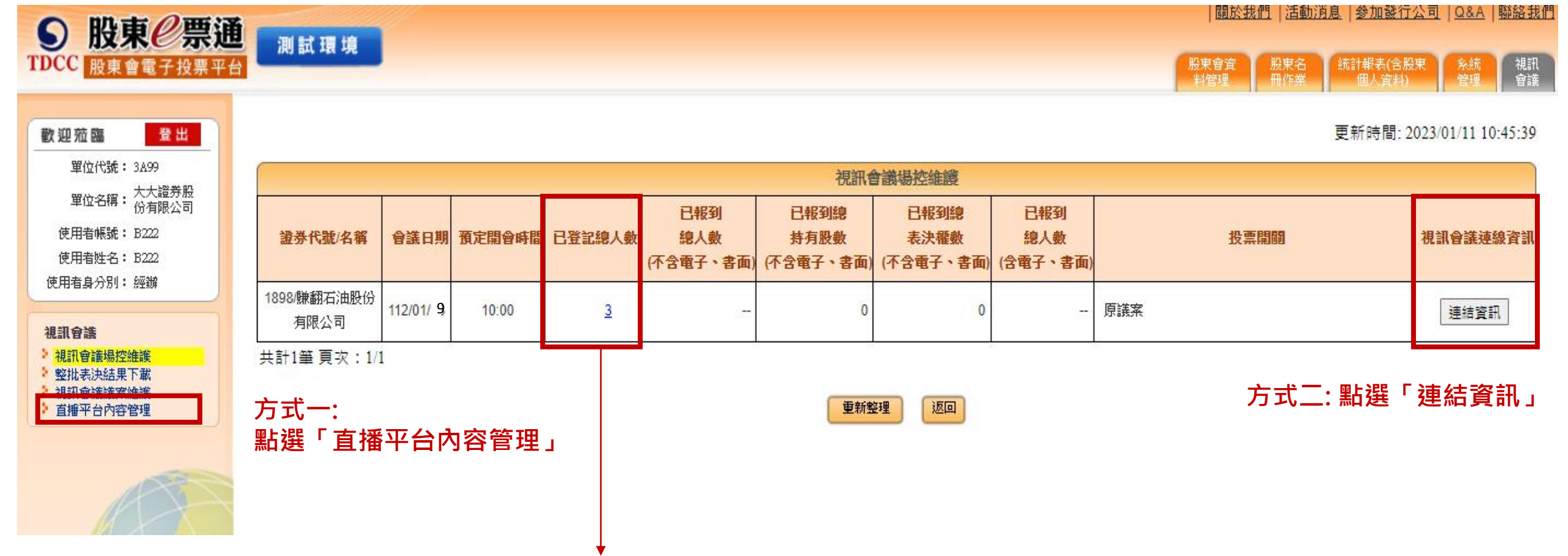

14

註:股東登記時間為電子投票開始日至股東會前3日,可以隨時進入查看已登記總人數。

方式一:1.點選「直播平台內容管理」進行會議設定 → 輸入證券代號 → 點選查詢

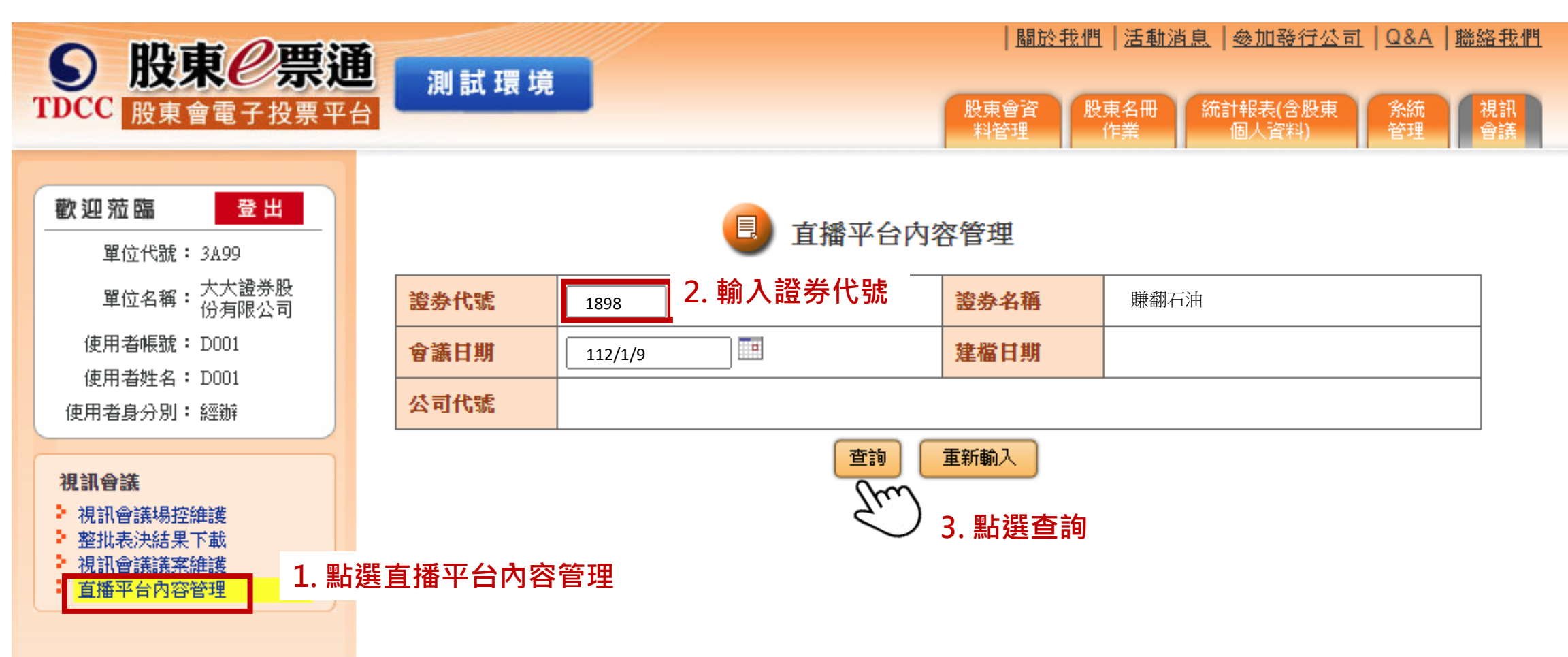

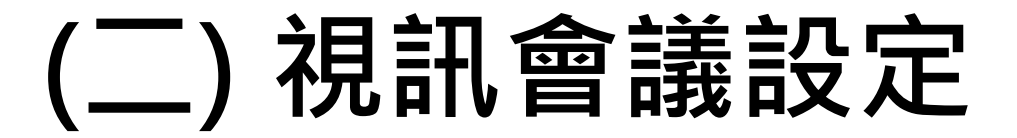

• 方式一:2.點選查詢

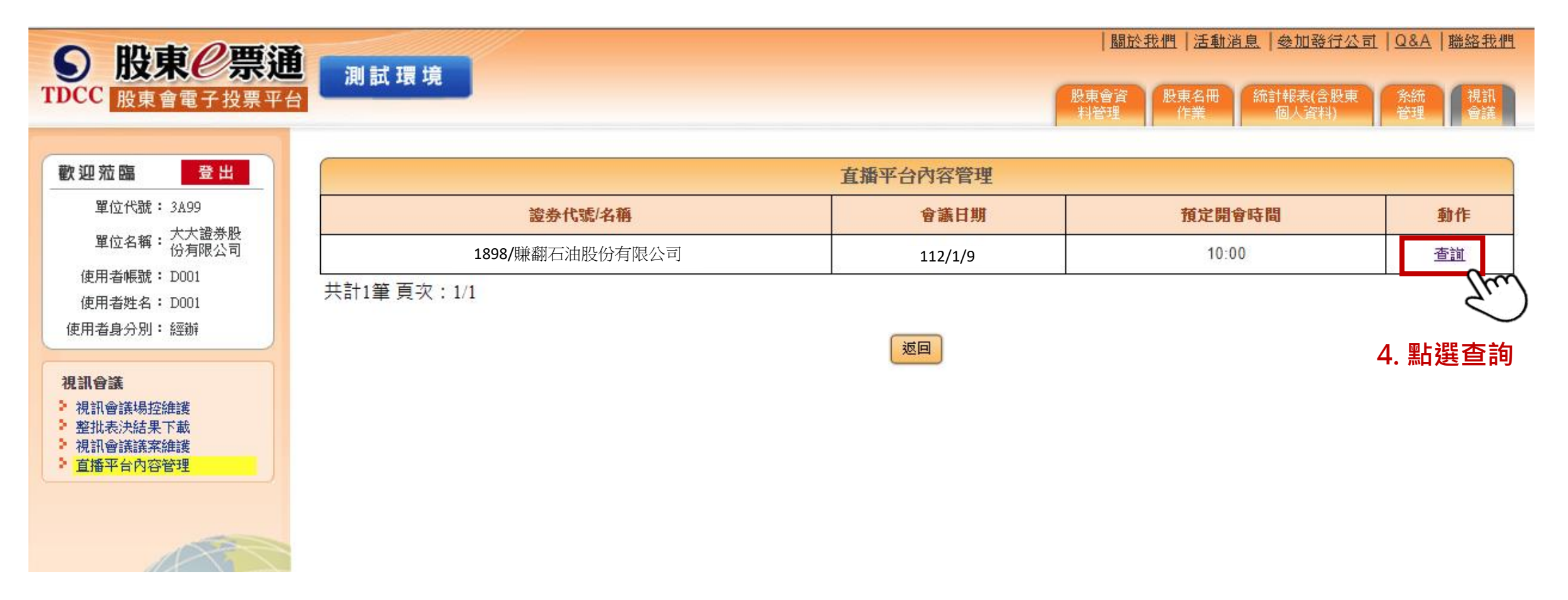

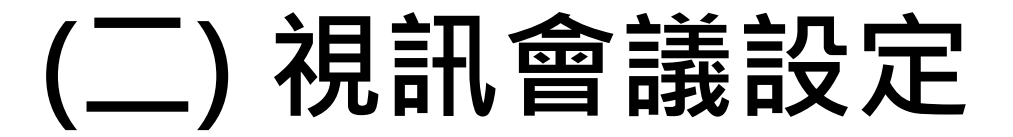

• 方式一:3. 進行視訊會議設定

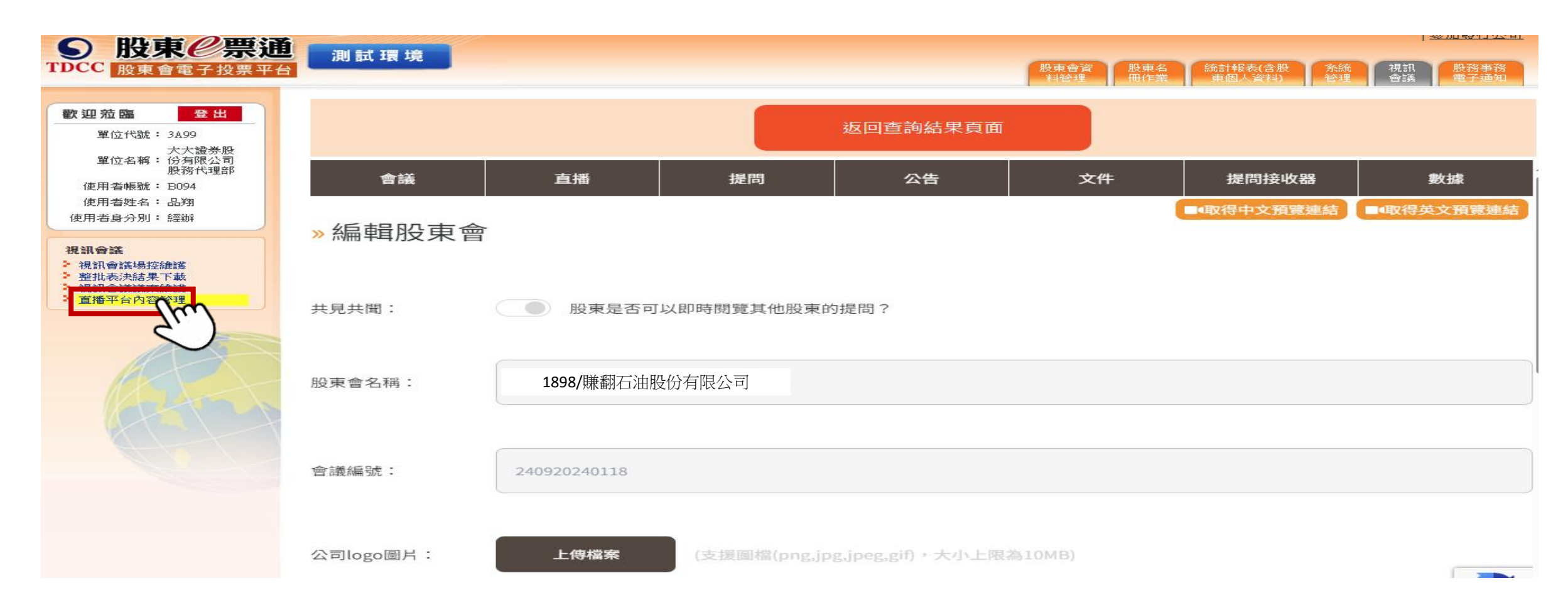

方式二: 1.點選「視訊會議連結資訊」→點選「前往會議」 或 掃描會議連結QRCode,進行會議資訊設定

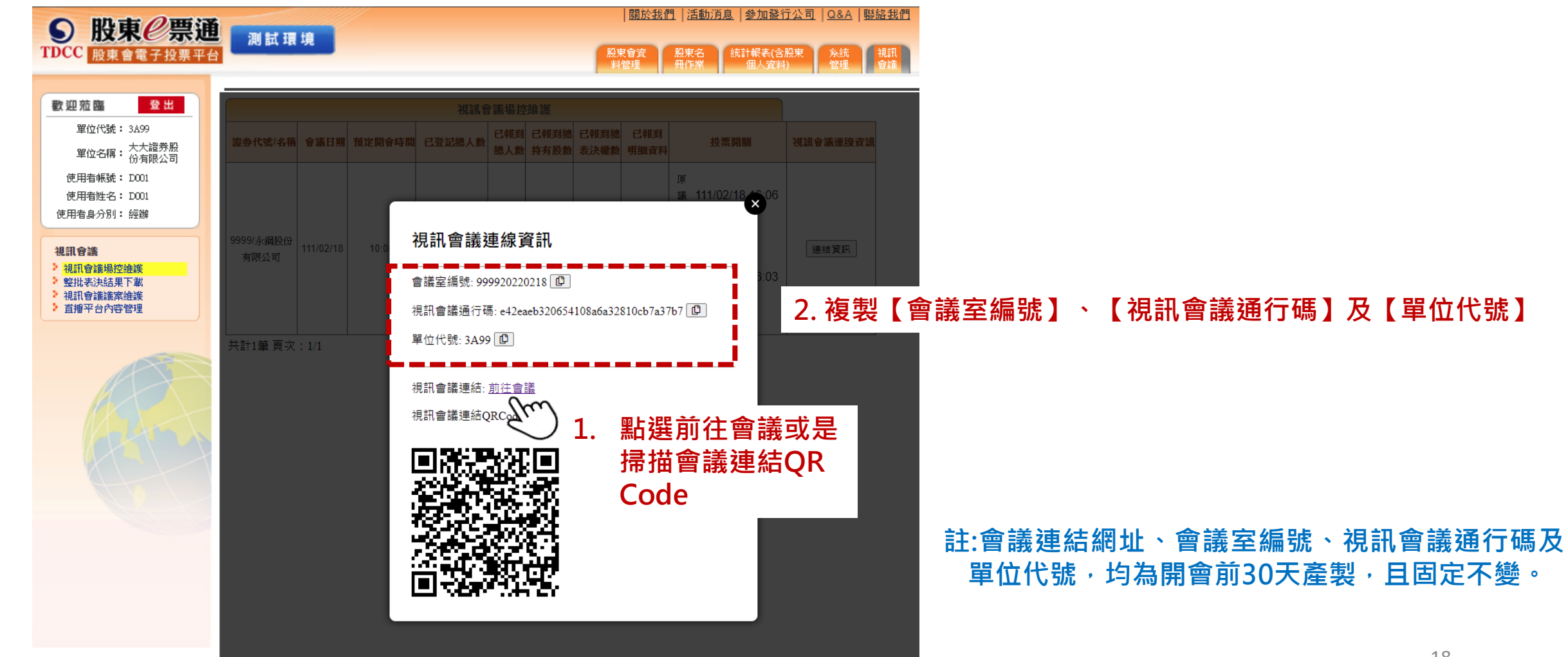

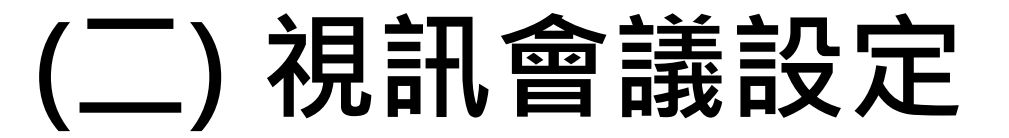

方式二: 2.輸入視訊會議連結資訊的【會議室編號】、【視訊會議通行碼】及【單位代號】→點選登入

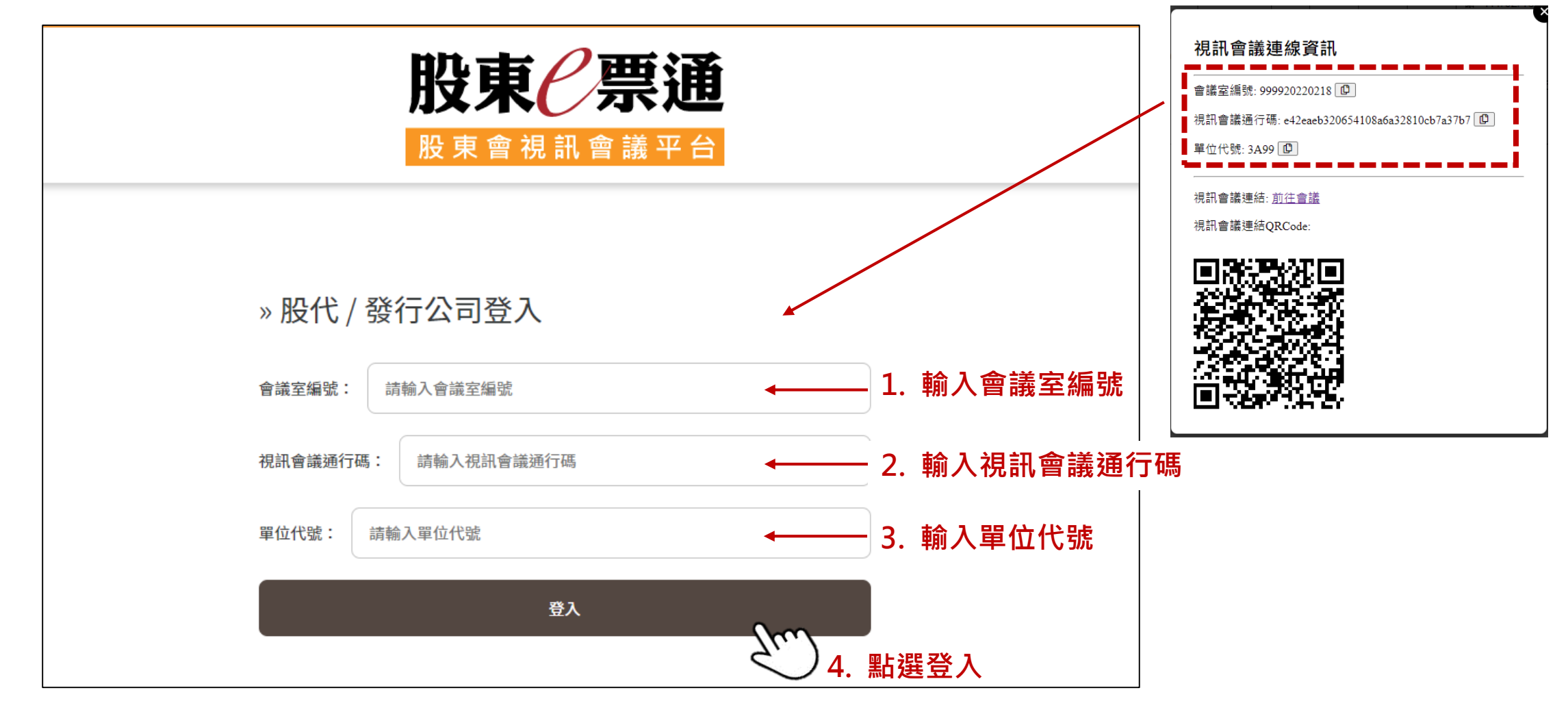

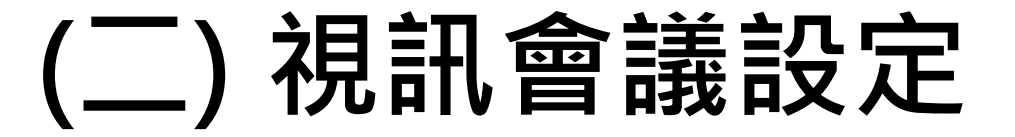

#### 3. 編輯股東會資訊上傳【公司logo圖片】及【會議資訊編輯】 **股東(票通** <sub>股東會視訊會議平台</sub>

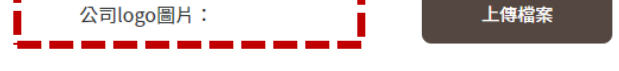

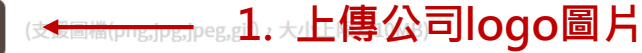

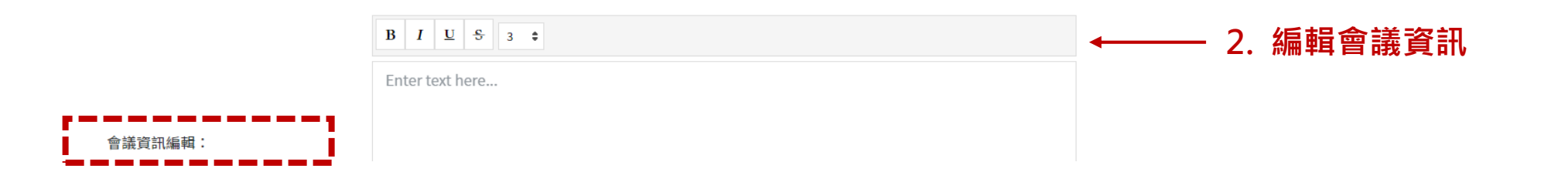

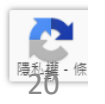

#### 4.股東會三日前開始編輯股東會【英文議案案由】,以利英文版畫面顯現

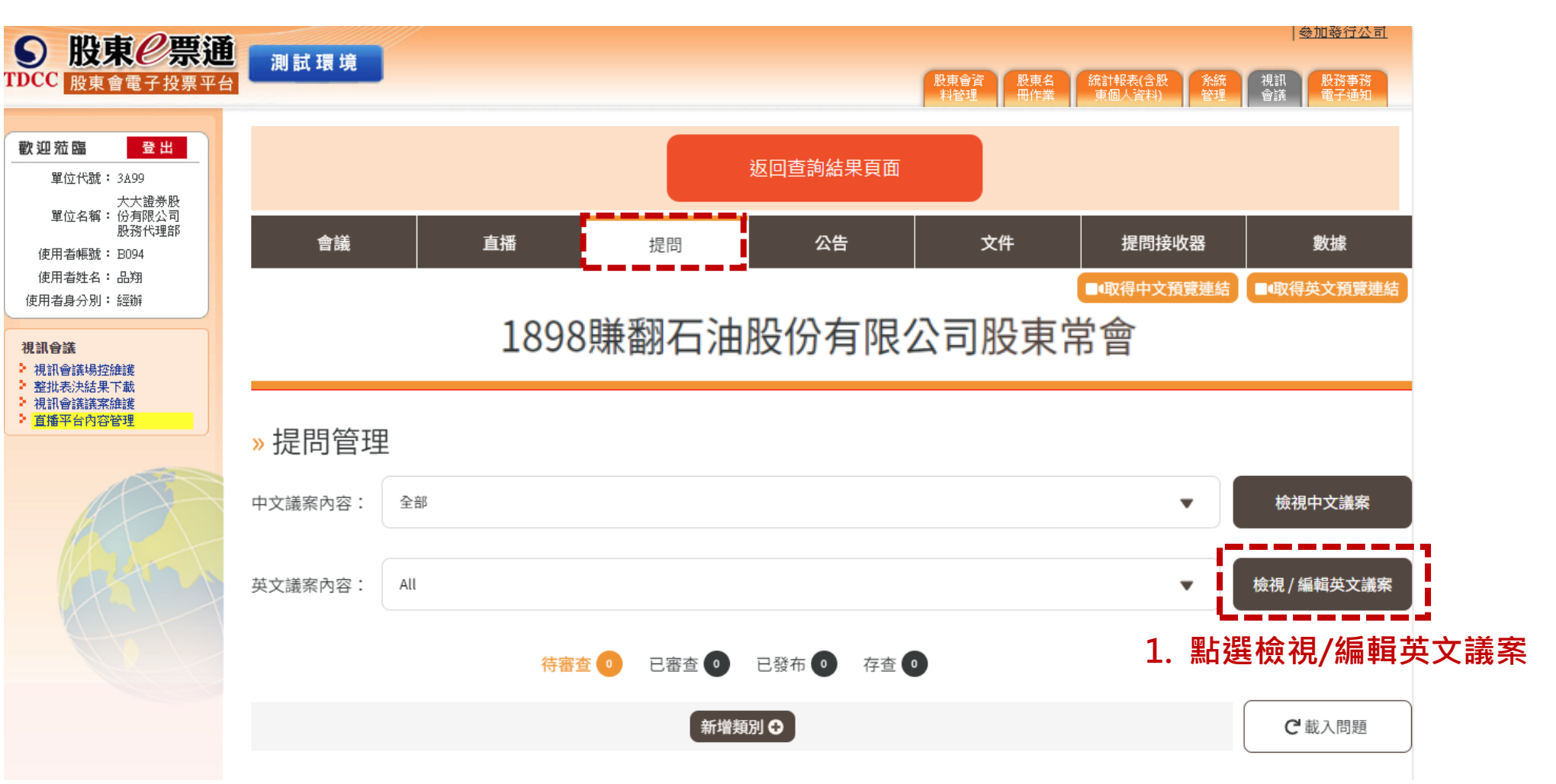

4. 股東會三日前開始編輯股東會【英文議案案由】,以利英文版畫面顯現

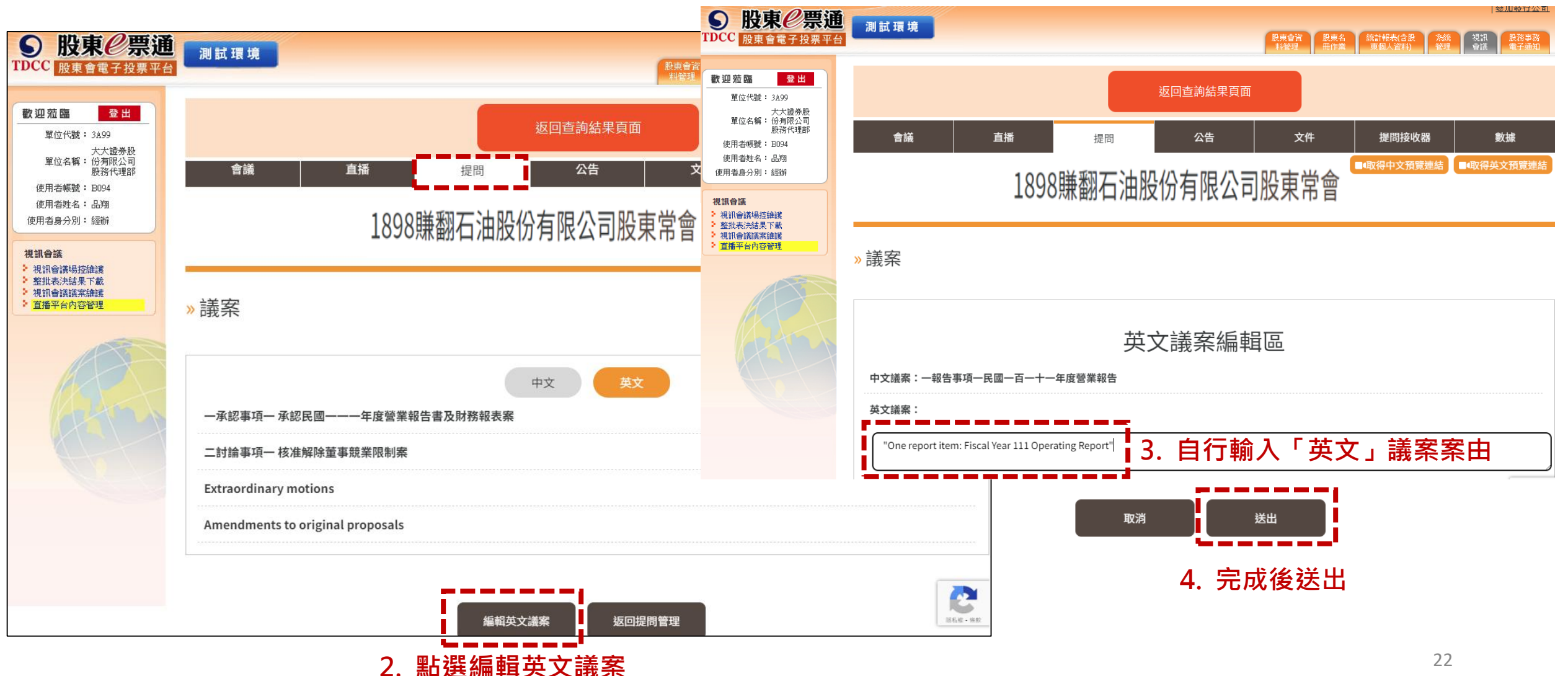

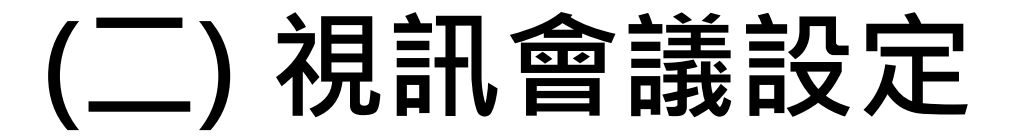

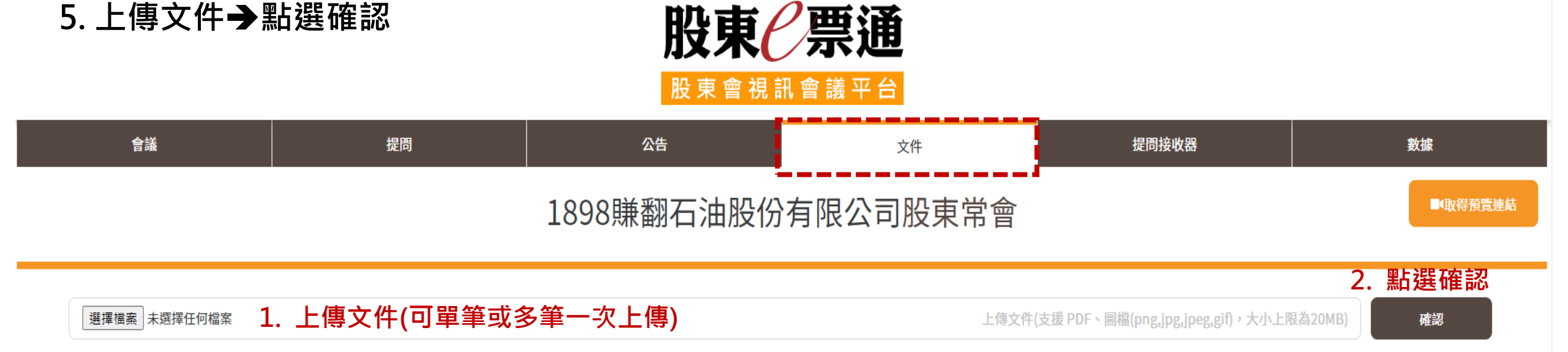

#### » 文件紀錄

| 。<br>【「「」」」「」」」」<br>「」」」」」」 | 檔案說明    | 編輯功能                                              |
|-----------------------------|---------|---------------------------------------------------|
| 議事手冊.jpg                    | 議事手冊    | ●   <b>ビ</b>   <b>▶</b>   <b>向</b><br>下移 編輯 匯出 刪除 |
| 年度財務報告書.PNG                 | 年度財務報告書 | ○     □     □       上移     編輯     匯出              |
|                             | 3. 可以编  | 輯上傳文件順序、名稱、匯出或刪除                                  |

#### 6. 設定股東會直播連結(須以方式一登入·方可進行直播設定)

| ● 股東 <sup>2</sup> 票通<br>TDCC 股東會電子投票平台                                                                                                    | 測試環境                                                              |                   |      |          |              | 開放   12<br>  脱炭倉斉<br>  新倉福 | <u>動肉風 参加数17公司 Q&amp;A</u> 難溢技 <u>的</u><br>(2)<br>素 (初) 報表(合設 系統 (現訳<br>音識 合識 |  |  |  |  |  |
|----------------------------------------------------------------------------------------------------|-------------------------------------------------------------------|-------------------|------|----------|--------------|----------------------------|-------------------------------------------------------------------------------|--|--|--|--|--|
| 数 迎 茄 臨         登 出           單位代號: 3A99         單位代號: 3本99           單位化號: 大陸勝敗                                                                                                    |                                                                   |                   |      | 返回查詢結果頁面 |              |                            |                                                                               |  |  |  |  |  |
| (没有限公司<br>(使用者協議: B222<br>(使用者進名: B222<br>(使用者身分別: 經辦                                                                                                    | 合議                                                                | 直播                | 提問   |          | 文件<br>四十十十一个 | 提問接收器                      | 數據                                                                            |  |  |  |  |  |
| <b>祝紙合錢</b> 祝紙合錢總控維護 我記合領總控維護 建初去供給具下數 地初去供給具下數                                                                                                    | 1898賺翻石油股份有限公司股東常曾                                                |                   |      |          |              |                            |                                                                               |  |  |  |  |  |
| ○ 1011年朝朝天神経<br>● 11日前午前日本前日<br>11日前日<br>11日前<br>11日前<br>11日<br>11日 | <sup>線上直播選項:</sup> ● YouTube ○ Facebook ○ <sup>其他</sup> 1. 點選直播來源 |                   |      |          |              |                            |                                                                               |  |  |  |  |  |
|                                                                                                    | 線上直播網址(URL):https://www.youtube.com/en                            | nbed/ y9sSQQjjqi8 | 2. 貼 | 上直播連結網址  |              |                            |                                                                               |  |  |  |  |  |
| (C)                                                                                                    |                                                                   |                   |      |          |              |                            | ☑ 上次編輯時間:112/01/11 11:17                                                      |  |  |  |  |  |
|                                                                                                    |                                                                   |                   |      |          |              |                            |                                                                               |  |  |  |  |  |
|                                                                                                    |                                                                   |                   |      | 取消編輯 送出  |              |                            |                                                                               |  |  |  |  |  |

#### (三)SFTP作業上傳書面、委託人、受託人資料

股東會前3日20:00前須SFTP提供書面投票、委託人、受託人資料予集保,若無相關資料則可略過直接進入p.26 註:委託書撤銷、視訊意願書繳交可持續至股東會前3日16:00前

注意2:檔案壓縮名稱

| 項<br>次≠      | 項目名稱↔                      | 資料↔<br>類型↔ | 資料<br>長度↔        | e <sup>2</sup>                                                                                                    | 1. 「所有」委託人、「所有」書面投票                                                                                                    |
|--------------|----------------------------|------------|------------------|----------------------------------------------------------------------------------------------------|----------------------------------------------------------------------------------------------------|
| 10           | 證券代號↔                      | 文字↩        | 6⊷               | م<br>                                                                                                    | 均需上傳                                                                                                    |
| 2₽           | 股東會日期↔                     | 文字↩        | 8⊷               | 西元年 yyyymmdd↔ ↔                                                                                                    | 2 码针人部分储雪上值缴六相组换的音图                                                                                                    |
| 3₽           | 類別↔                        | 文字∂        | 10               | E:委託人↔ ↔<br>B:書面投票↔<br>A:受託人(含徵求人、受託代理人)↔                                                                                                    | 2. 交配八部刀僅而上傳線文代訊梦與息劇<br>者即可                                                                                                    |
| 4₽           | 戶號↓                        | 文字↩        | 10¢ <sup>2</sup> | G G G G G G G G G G G G G G G G G G G                                                                                                    | 3 哥兰人上值部分ID、后名、雷子和供任                                                                                                    |
| 5₽           | 持有股数↔                      | 数字↔        | 130              | تې<br>تو                                                                                                    |                                                                                                    |
| 6¢           | 持有表決權數↔                    | 数字↔        | 130              | تې<br>تو                                                                                                    | 1 · · · 均為必填欄位 · · · · · · · · · · · · · · · · · · ·                                                                                                    |
| 7 <i>+</i> 2 | ID(股東稅籍編號/身分證<br>字號/統一編號)↔ | 文字↩        | 1043             | <ol> <li>類別為E(委託人)、B(書面投票),此<sup>→</sup><br/>欄位不需輸入。→</li> <li>類別為A(受託人)時,必須提供→</li> </ol>                                                                                                    |                                                                                                    |
| 3₽           | 序 <u>路</u>                 | 文字↔        | 400₽             | <ol> <li>         1. 類別為E(委託人)、B(書面投票),此     </li> <li>         欄位不需輸入。↓     </li> <li>         2. 類別為A(受託人)時,必須提供。↓     </li> <li>         3. 最多100個全型字,各全型字間均不得<br/>有半型空白,中文欄位內之英數字及符<br/>號應採全型字元。↓     </li> </ol> | <b>範例</b><br>en-4015-20211120 - 記事本<br>檔案(F) 編輯(E) 格式(O) 檢視(V) 說明(H)                                                                                                    |
| <b>}</b> ₽   | 電子郵件信箱↔                    | 文字↩        | 45₽              | <ol> <li>4. 中文姓名之間請勿以半型空白來區隔。。</li> <li>1. 類別為E(委託人)、B(書面投票),此<br/>欄位不需輸入。4</li> <li>2. 類別為A(受託人)時,必須提供4</li> </ol>                                                                                                   | 4015 20211120 B 1729 9000 9000    <br>4015 20211120 B 380 27000 27000    <br>4015 20211120 B 7609 27000 27000    <br>4015 20211120 A 559 9000 9000 T120000000 狄先生 lin@gmail.co<br>4015 20211120 A 2397 12000 12000 ¥12000000  億先生 lin@tdcc |

說明:↔

- 1. 檔案請以 txt 文字檔之 DOS 格式儲存,並採用 UTF-8 編碼。↓
- 2. 文字檔檔名格式:「en-證券代號-股東會日期.txt」,並請將檔案壓缩成 zip 格式,其壓缩檔名
  - :「en-證券代號-股東會日期.zip」後透過 SFTP 上傳。↓
- 3. 各欄位後以 Pipe' | | 符號間隔(非英文字母 L 之小寫' l | ),該筆紀錄有 9 個序號欄位 則應有9個Pipe「|」分隔符號。↩

#### (三)SFTP作業上傳書面、委託人、受託人資料

#### 若無書面投票、委託人、受託人等資料 請至「股東會資料媒體上傳」-「視訊委託人等資料」-「無委託人等資料」操作後 經由股務單位主管<mark>覆核</mark>完成

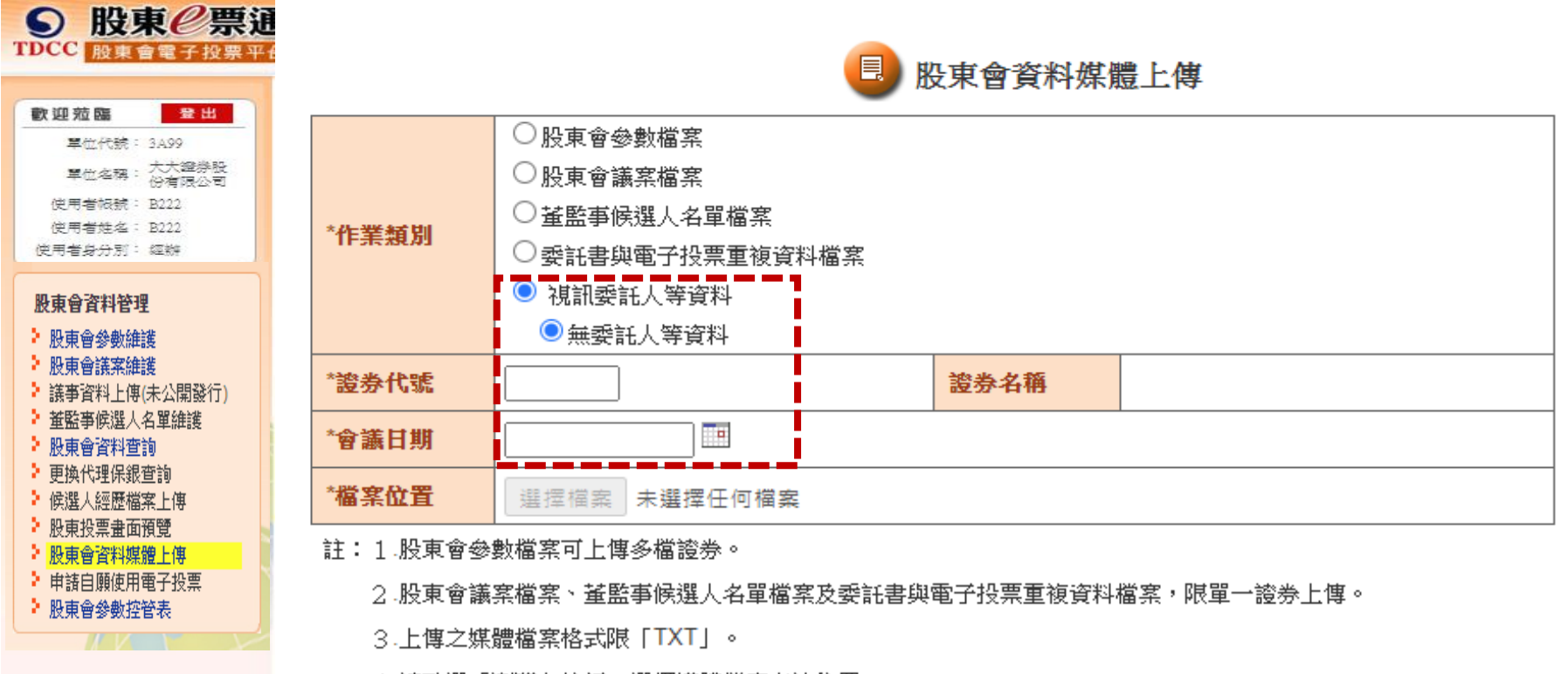

4.請點選「瀏覽」按鈕,選擇媒體檔案存放位置。

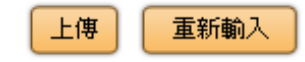

### (四) 下載SFTP作業與視訊會議登記名單

#### 集保提供視訊會議資訊,股東會前2日以SFTP提供股務單位

#### 股東會視訊會議登記名單

#### 書面投票名單

自股東自行登記視訊會議名單內, **剔除**交付委託書股東並加入受託人登記視訊名單, 再視其是否已電子投票/書面投票給予不同權限

#### 視訊會議登記資料下載(.csv)

| 項 | 百日久緒     | 資料 | 資料  | 供計                                                                   |
|---|----------|----|-----|----------------------------------------------------------------------|
| 次 | "只口儿"行   | 類型 | 長度  |                                                                      |
| 1 | 資料類別     | 文字 | 1   | A:受託人(含徵求人、受託代理人)<br>B:書面投票<br>E:已電子投票<br>N:未電子投票                    |
| 2 | 身分證統一編號  | 文字 | 10  |                                                                      |
| 3 | 戶號       | 文字 | 10  |                                                                      |
| 4 | 户名       | 文字 | 400 | 最多100個全型字                                                            |
| 5 | 股東持有股數   | 數字 | 13  |                                                                      |
| 6 | 股東持有表決權數 | 數字 | 13  |                                                                      |
| 7 | 登記時間     | 文字 | 14  | 西元年 yyyymmdd+時分秒<br>例如:20230101083000<br>即 2023 年1 月 1日 8 點 30 分 0 秒 |
| 8 | 證券代號     | 文字 | 6   |                                                                      |
| 9 | 股東會日期    | 文字 | 8   | 西元年 yyyymmdd                                                         |

說明:

1. 檔案為 csv 檔, 並採用 UTF-8 編碼。

2. 檔名格式:「證券代號-股東會日期\_UserApply.csv」,股東會日期為西元年 yyyymmdd。

此資料係已登記視訊會議之資料,且排除已交付委託書之股東資料。

4. 此資料為 MD-2 由集保以 SFTP 傳送給股務單位。

根據股務單位提供「所有」書面投票股東明細視其是 否交付委託書或電子投票,**剔除**後得出最終書面投票 名單

#### 書面投票名單(.csv)

| 項次 | 項目名稱     | 資料<br>類型 | 資料<br>長度 | 備註           |
|----|----------|----------|----------|--------------|
| 1  | 資料類別     | 文字       | 1        | B:書面投票       |
| 2  | 身分證統一編號  | 文字       | 10       |              |
| 3  | 戶號       | 文字       | 10       |              |
| 4  | 户名       | 文字       | 400      | 最多100個全型字    |
| 5  | 股東持有股數   | 數字       | 13       |              |
| 6  | 股東持有表決權數 | 數字       | 13       |              |
| 7  | 證券代號     | 文字       | 6        |              |
| 8  | 股東會日期    | 文字       | 8        | 西元年 yyyymmdd |

說明:

1. 檔案為 csv 檔,並採用 UTF-8 編碼。

2. 檔名格式:「證券代號-股東會日期\_BookVoting.csv」,股東會日期為西元年 yyyymmdd。

3. 此資料係以書面投票為主的資料,並排除已電子投票,及已交付委託書之股東資料。

4. 此資料為 MD-2 由集保以 SFTP 傳送給股務單位。

### 三、視訊會議平台操作說明

#### 股東會當天作業

(五) 揭露公告資料 (六) 查詢或下載股東報到明細 (七)上傳出席股數 (八) 開啟投票開關 (九)管理提問 (十) 提問接收器 (十一) 關閉投票開關 (十二) 下載投票結果及計票

(十三)上傳投票結果 (十四)結束會議 (十五)下載數據資料

#### 股東會當天作業流程

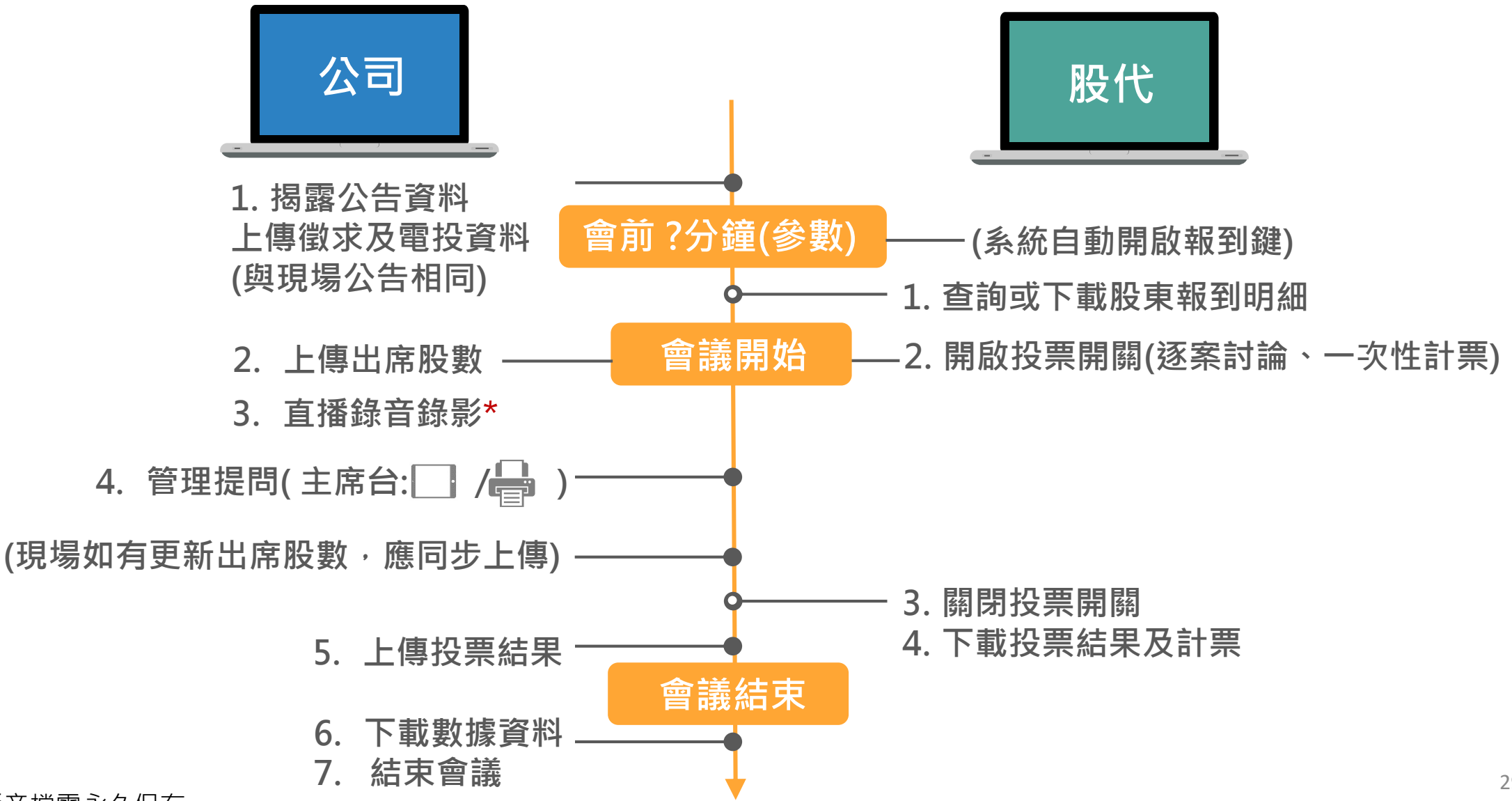

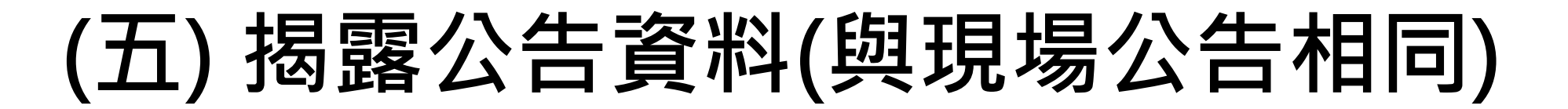

點選文件→上傳徵求及電子投票資料、議事手冊、股東會各項議案參考資料等→點選確認

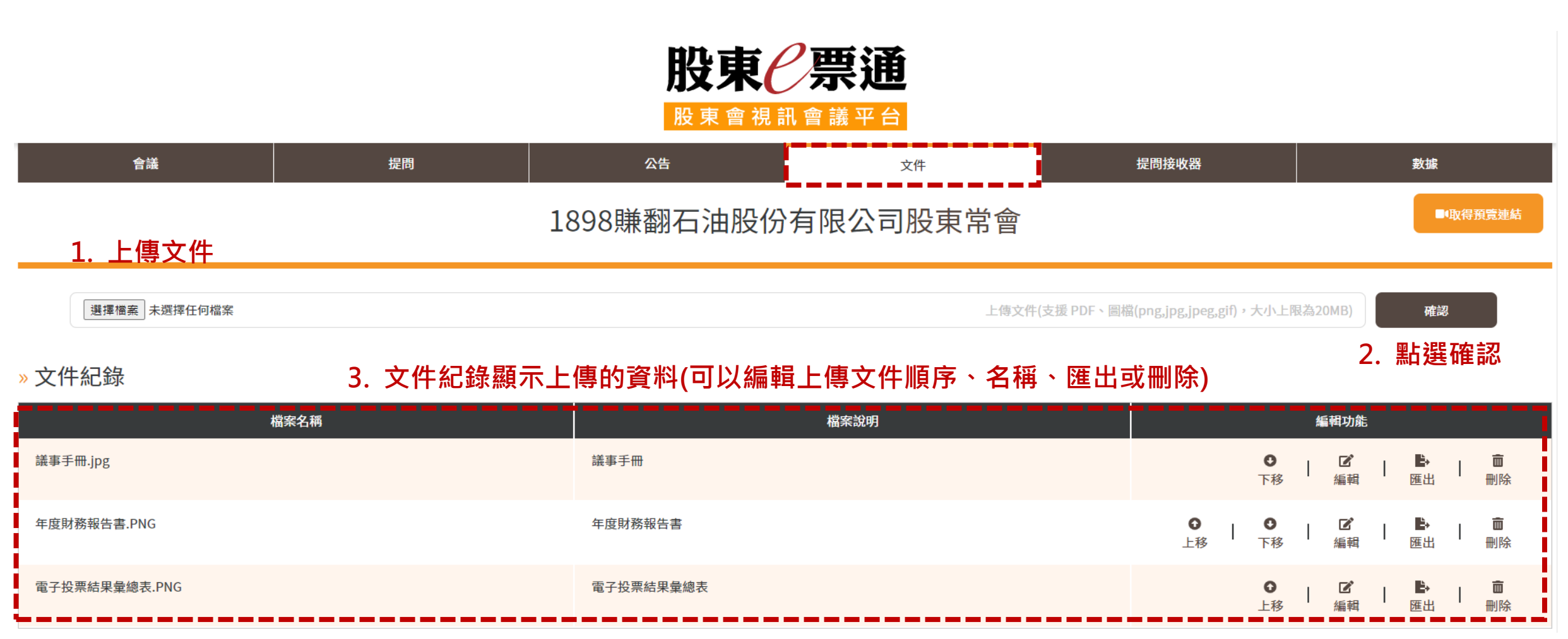

(六)查詢或下載股東報到明細

1. 點選上方功能列的「視訊會議」→左方功能列「視訊會議場控維護」→輸入證券代號→點選查詢

|                                                                                    | 測試環境              |            |                           |      | 股東會部 | <u>副於我們 活動消</u><br>資料股東名冊<br>作業 | <ul> <li>(点) 参加發行</li> <li>(流計報表(含股))</li> <li>(個人資料)</li> </ul> | <u>公司   Q&amp;A   聯絡我們</u><br>東 <u>糸統</u><br>管理 曾議 |
|------------------------------------------------------------------------------------|-------------------|------------|---------------------------|------|------|---------------------------------|------------------------------------------------------------------|----------------------------------------------------|
| <b>歡迎蒞臨 登出</b><br>單位代號: 3A99                                                       | 3. 輸入證券代號         | · 視訊會議場    | 空維護                       |      |      |                                 | 1.                                                               | 點選視訊會議                                             |
| 單位名稱: 大大證券股<br>份有限公司                                                               | <b>證券代號</b> 1898  |            | 證券名稱                      | 賺翻石油 |      |                                 |                                                                  |                                                    |
| 使用者帳號: D001                                                                        | 會議日期 112/1/9      |            | 建檔日期                      |      |      |                                 |                                                                  |                                                    |
| 使用者姓名: D001<br>使用者身分別: 經辦                                                          | 公司代號              |            |                           |      |      |                                 |                                                                  |                                                    |
| <ul> <li>視訊會議場控維護</li> <li>型批表決結果下載</li> <li>視訊會議議案維護</li> <li>道播平台內容管理</li> </ul> | <b>選視訊會</b> 議場控維護 | 重調<br>Strm | <sup>重新輸入</sup><br>4. 點選查 | 訽    |      |                                 |                                                                  |                                                    |

(六)查詢或下載股東報到明細

#### 2. 查詢股東已報到明細資料

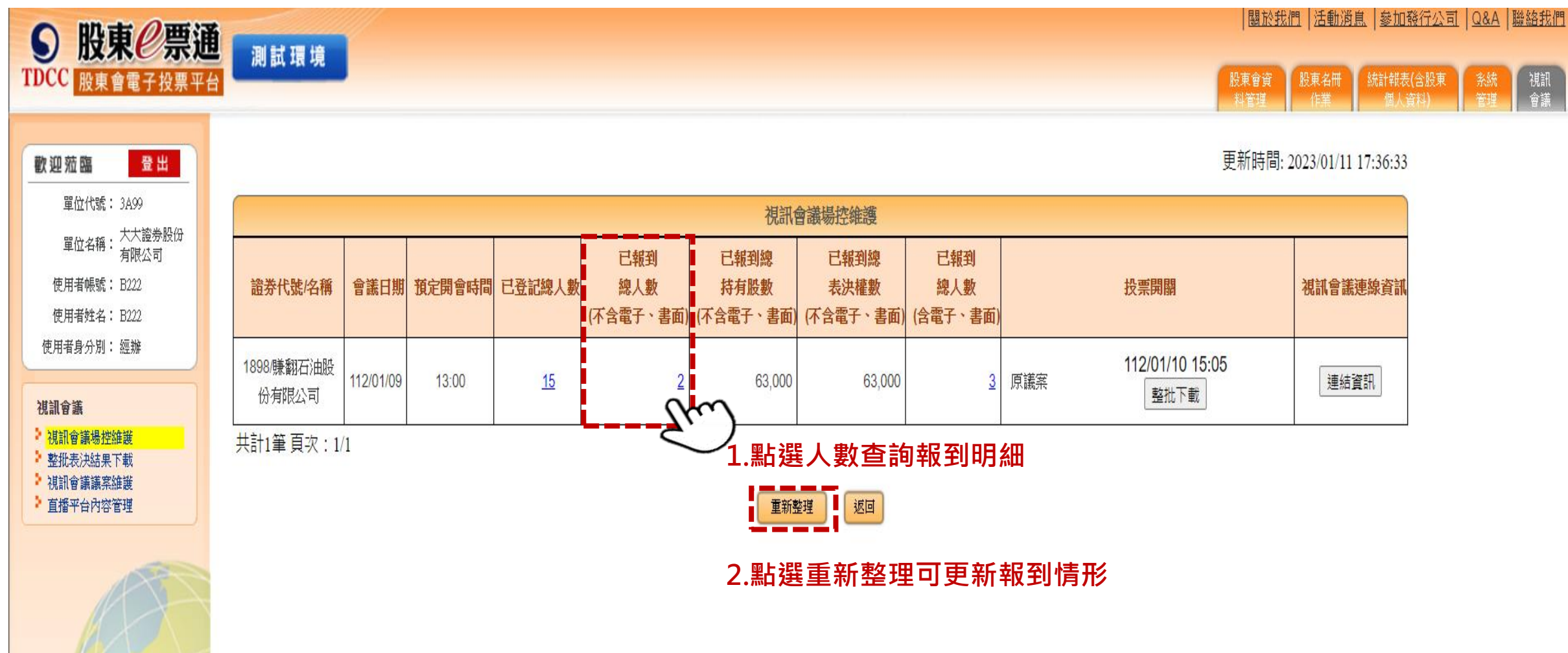

(六)查詢或下載股東報到明細

點選下載csv或下載csv(匯入用)

#### 3. 下載股東已報到視訊會議明細資料表

| <b>股東 2 票通</b><br><sup> </sup> <sup> </sup> 股東會電子投票平台 | 測試   | 環境                    |        |         |                           |                           |       |                         | 翻於我們  活動消<br>股東會資<br>料管理  作業 |
|-------------------------------------------------------|------|-----------------------|--------|---------|---------------------------|---------------------------|-------|-------------------------|------------------------------|
| 2范臨 登出                                                |      |                       |        |         |                           |                           | 更新    | 時間: 2023/01/11 17:38:41 |                              |
| 單位代號: 3A99<br>500-25番.大大證券股份                          |      |                       |        | 視訊會     | 議場控已報到股東明                 | 細資料表(不含電子、書面              | đ)    |                         |                              |
| 単位石柵・有限公司<br>「用者嶋號: B222                              |      |                       |        |         |                           |                           |       | 頁次總頁次:1/1               |                              |
| ]者姓名:B222                                             | 證券代數 | 劇名稱                   | 1      | 898/賺翻石 | 前由                        | 會議日期                      | 112/0 | 1/09                    |                              |
| 3者身分別: 經辦<br>會議                                       | 序號   | 戶號                    | 戶名     |         | 已報到總<br>持有股數<br>(不含電子、書面) | 已報到總<br>表決權數<br>(不含電子、書面) | 股東類別  | 報到時間                    |                              |
| R會議場控維護<br>R表決結果下載                                    | 1    | 11883                 | 馮妤蒂    |         | 3,00                      | 0 3,000                   | N     | 20230109 11:32:09       |                              |
| ?議議案維護<br>平台內容管理                                      | 2    | 18 <mark>1</mark> 8   | 億程外資投資 | 銀行      | 60,00                     | 0 60,000                  | N     | 20230109 14:28:27       |                              |
|                                                       | 統屯初  | 狤 <mark>(N)</mark> 小計 | 8      | 2位      | 63,00                     | 0 63,000                  |       |                         |                              |
| A                                                     | Ē    | ᢓ <b>託(A)</b> /小計     |        | 0位      | 1                         | 0 0                       |       |                         |                              |
| ASS I                                                 |      | 總計                    | 1      | 2位      | 63,00                     | 0 63,000                  |       |                         |                              |

### (七) 上傳出席股數

#### 1. 點選文件→上傳出席股數→點選確認

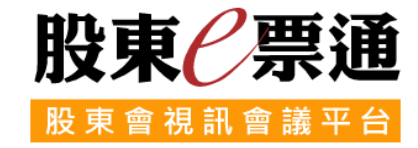

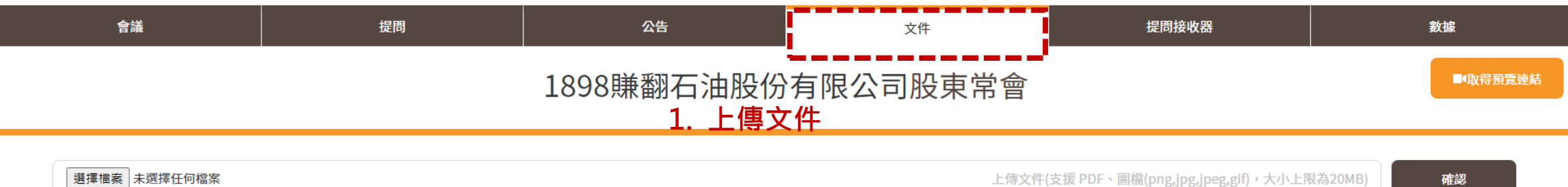

|                                                   | 2    | 點選確語 | 刃沁 |
|---------------------------------------------------|------|------|----|
| 檔案 未選擇任何檔案 上傳文件(支援 PDF、圖檔(png,jpg,jpeg,gif),大小上限為 | омв) | 確認   |    |

#### » 文件紀錄

| 檔案名稱             | 檔案說明                                | 編輯功能                                                                                                    |
|------------------|-------------------------------------|----------------------------------------------------------------------------------------------------|
| 議事手冊.jpg         | 議事手冊                                | ●   <b>ピ   些   亩</b><br>下移 編輯 匯出 刪除                                                                                                    |
| 年度財務報告書.PNG      | 年度財務報告書                             | ●   ●   <b>ピ</b>   <b>▶</b>   <b>向</b><br>上移 下移 編輯 匯出 刪除                                                                                                    |
| 電子投票結果彙總表.PNG    | <sup>電子投票結果彙總表</sup> 3. 文件紀錄顯示上傳的資料 | <ul> <li>○</li> <li>○</li></ul> |
| 出席結果統計(會議開始).jpg | 出席結果統計(會議開始)                        | ○     □     □       上移     編輯     匯出     刪除                                                                                                    |

#### 1. 點選上方功能列的「視訊會議」→左方功能列「視訊會議場控維護」→輸入證券代號→點選查詢

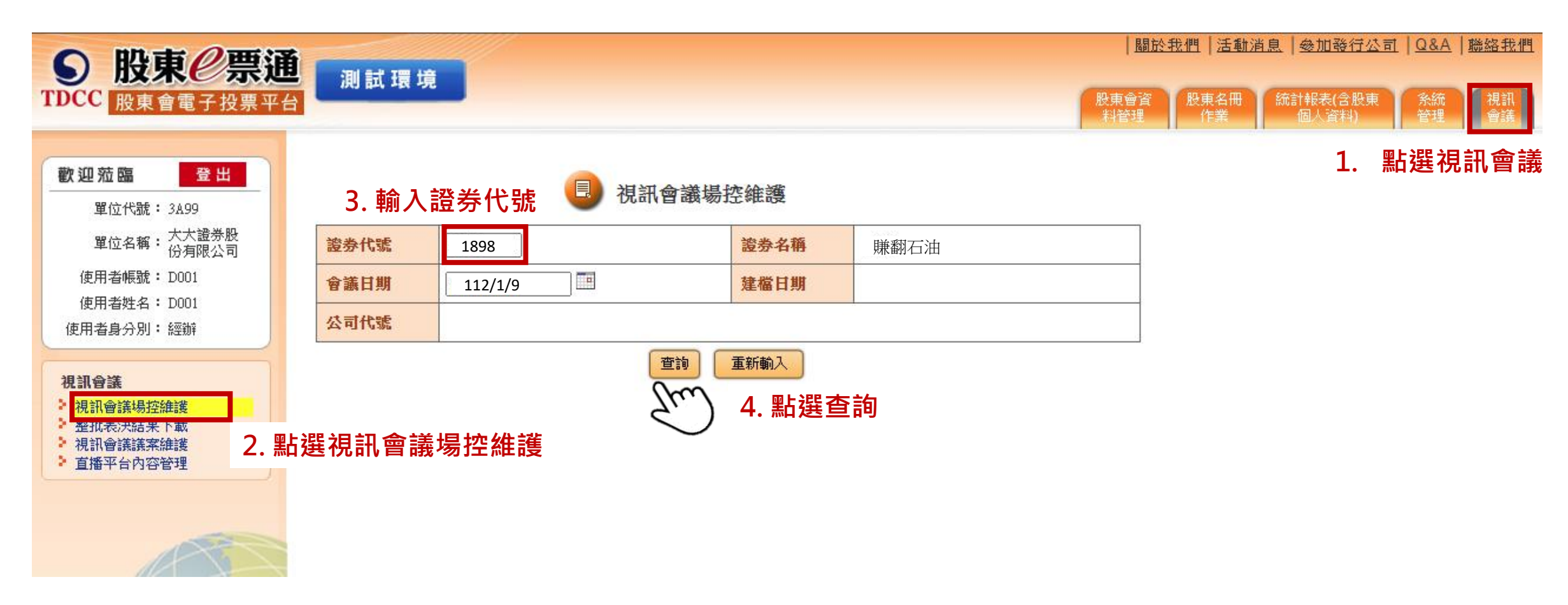

2. 開啟投票開關(逐案討論、一次性計票)

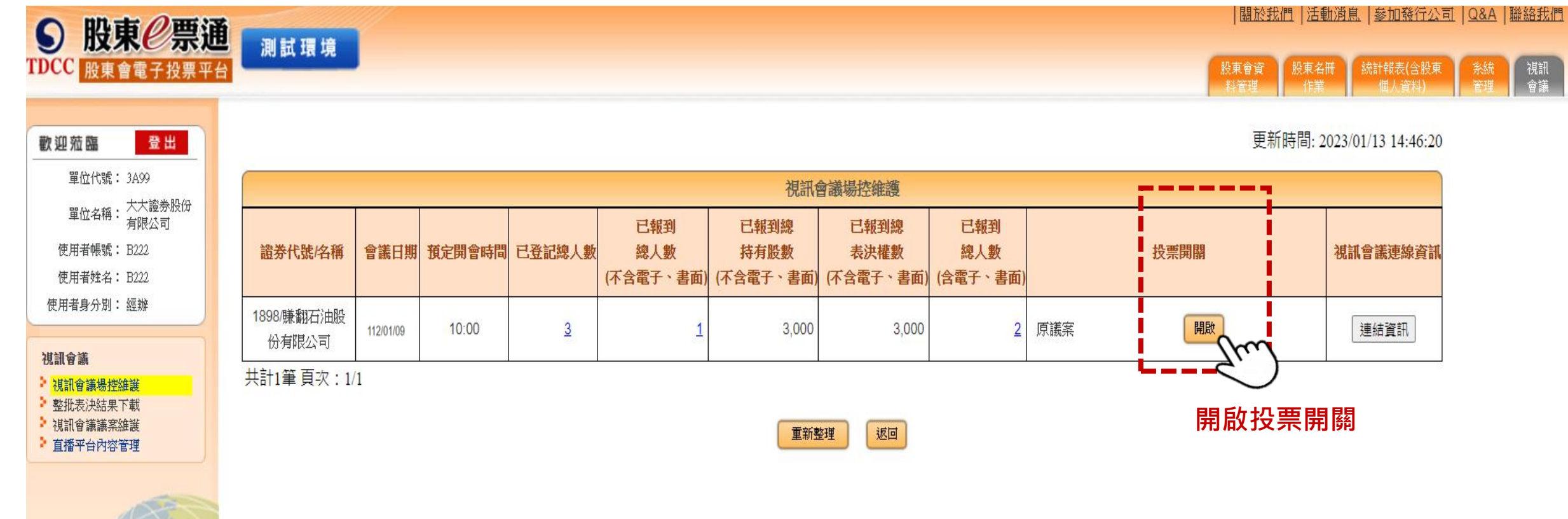

#### 3. 再次確定開啟投票開關

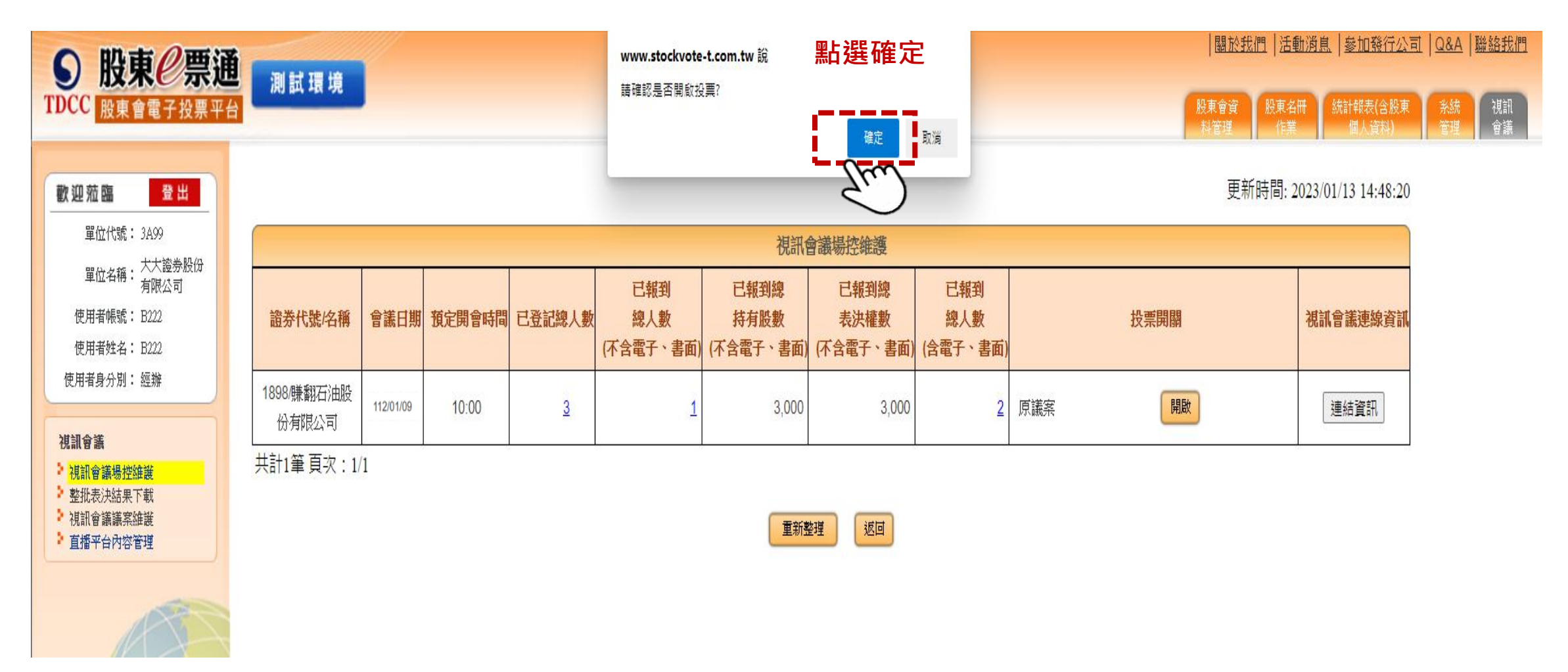

#### 4. 投票開關開啟後會顯示紅色按鈕

| ● 股東 2 票通                                                                          |                     | <i>.</i>  |        |        |                         |                           |                           |                       |         | 關於我們 活動            | 動消息 参加發行公司          | 1   <u>Q&amp;A</u>   聯絡我 |
|------------------------------------------------------------------------------------|---------------------|-----------|--------|--------|-------------------------|---------------------------|---------------------------|-----------------------|---------|--------------------|---------------------|--------------------------|
| TDCC 股東會電子投票平台                                                                     | 別訊現現                |           |        |        |                         |                           |                           |                       |         | 股東會資 股東名<br>料管理 作業 | (計報表(含股東<br>個人資料)   | <u>糸統</u> 視訊<br>管理 會議    |
| 歡迎蒞臨 登出                                                                            |                     |           |        |        |                         |                           |                           |                       |         | 更新時間:2             | 2023/01/13 14:50:49 |                          |
| 單位代號: 3A99                                                                         |                     |           |        |        |                         | 視訊                        | 會議場控維護                    |                       |         |                    |                     |                          |
| 單位名稱: <sup>(人)25分KUT</sup><br>有限公司<br>使用者帳號: B222<br>使用者姓名: B222                   | 證券代號/名稱             | 會議日期      | 預定開會時間 | 已登記總人數 | 已報到<br>總人數<br>(不含電子、書面) | 已報到總<br>持有股數<br>(不含電子、書面) | 已報到總<br>表決權數<br>(不含電子、書面) | 已報到<br>總人數<br>(含電子、書面 | 投票      | <b>ミ</b> 開 闘       | 視訊會議連線資訊            |                          |
| 使用者身分別: 經辦<br>視訓會議                                                                 | 1898/賺翻石油股<br>份有限公司 | 112/01/09 | 10:00  | 3      | 1                       | 3,000                     | 3,000                     | 2                     | 原議案 關閉( | 請謹慎操作)             | 連結資訊                |                          |
| <ul> <li>視訊會議場控維護</li> <li>整批表決結果下載</li> <li>視訊會議議案維護</li> <li>直播平台內容管理</li> </ul> | 共計1筆 頁次:1/          | 1         |        |        |                         | 重新                        | 整理 返回                     |                       |         |                    |                     |                          |

1. 點選功能列的「提問」。您會看到提問管理有「待審查」、「已審查」、「已發布」、「存查」等 四種訊息類別頁籤。僅有「已發布」頁籤下的訊息會顯示於前台

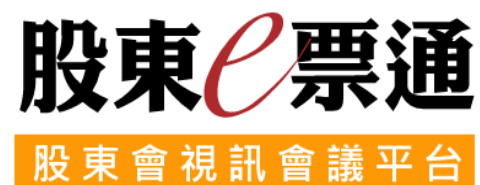

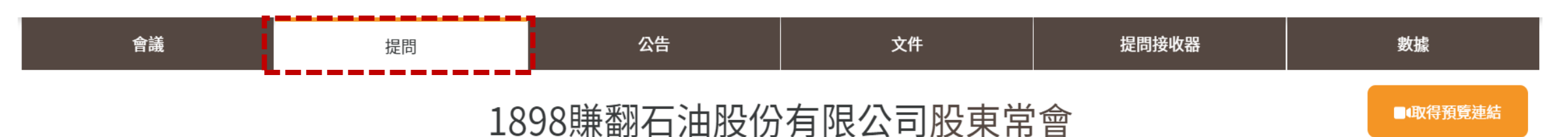

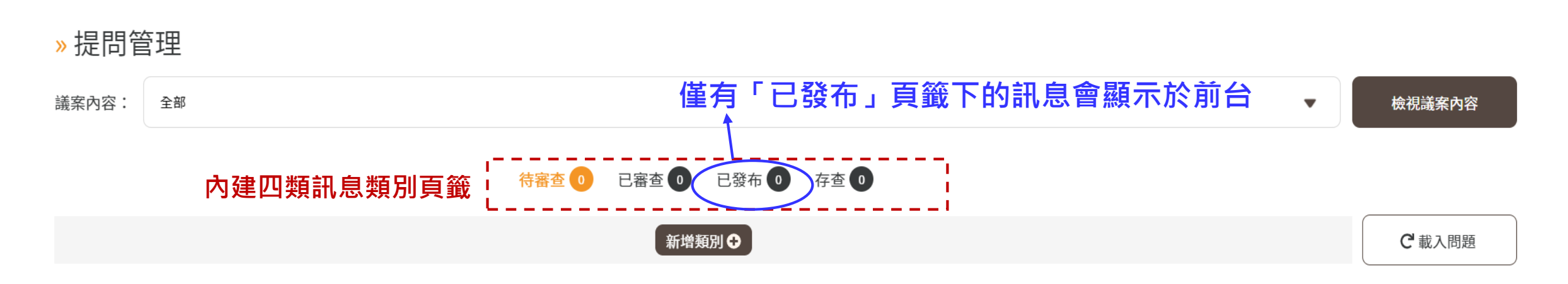

2. 點選新增類別,小編可以將股東提問傳送給各類別(如主席台、財務長等),可在會議開始前完成設定

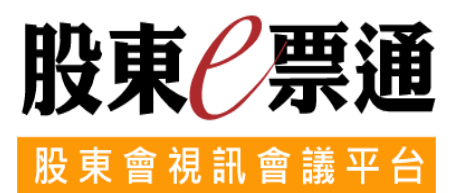

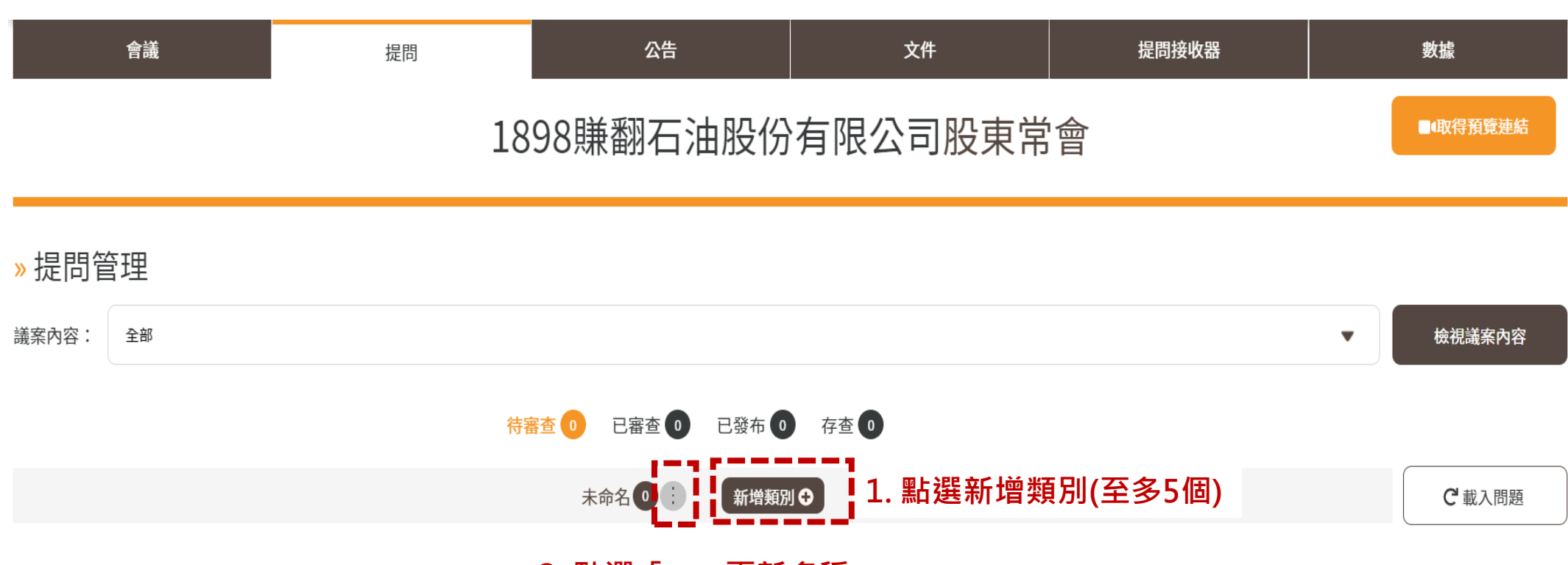

2. 點選「…」更新名稱

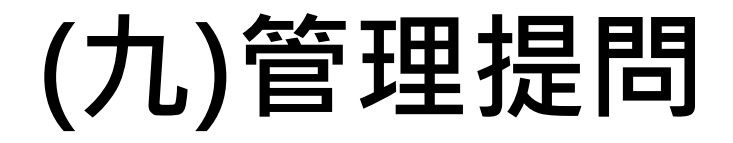

#### 3. 編輯分類名稱(如:主席台、財務長)→點選完成

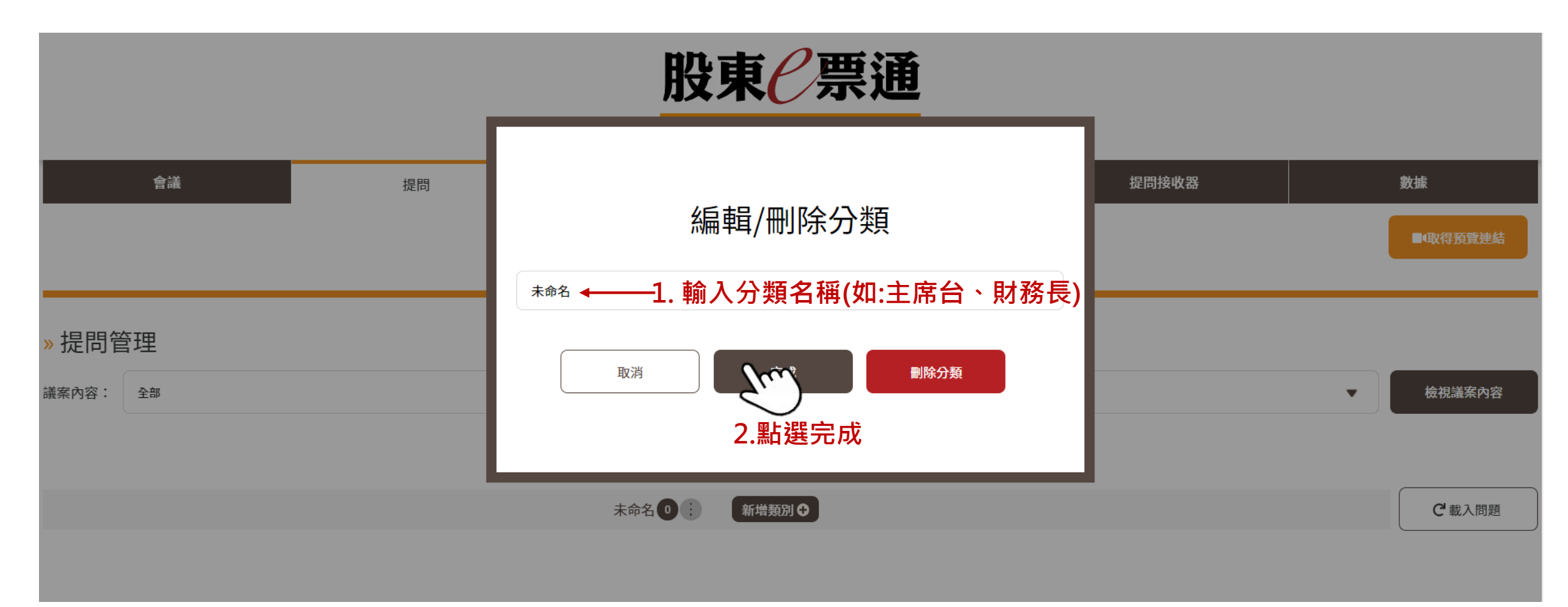

4. 完成新增類別。您會看到提問管理下方有新增的類別,小編可以將提問傳送至對應的類別

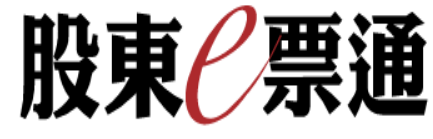

股東會視訊會議平台

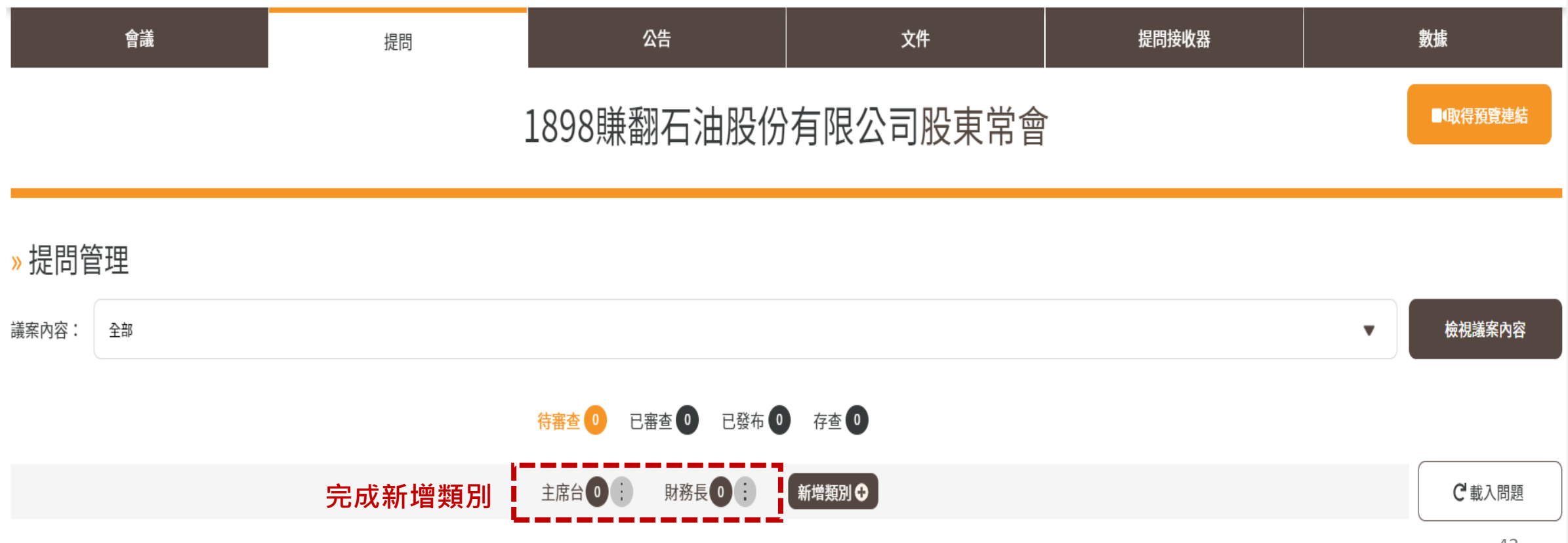

- 5. 股東提問會進入待審查頁面→小編處理問題的方式分為三種 (下圖以①存查為例)
- ①存查:該問題與會議無關,或是問題主席已回覆
- ②傳送提問:將此問題送至對應的類別(如:主席台、財務長),由主席或其指定人員口頭回覆,可搭配擬答使用 ③回覆問題:將此問題直接透過文字回覆給所有股東

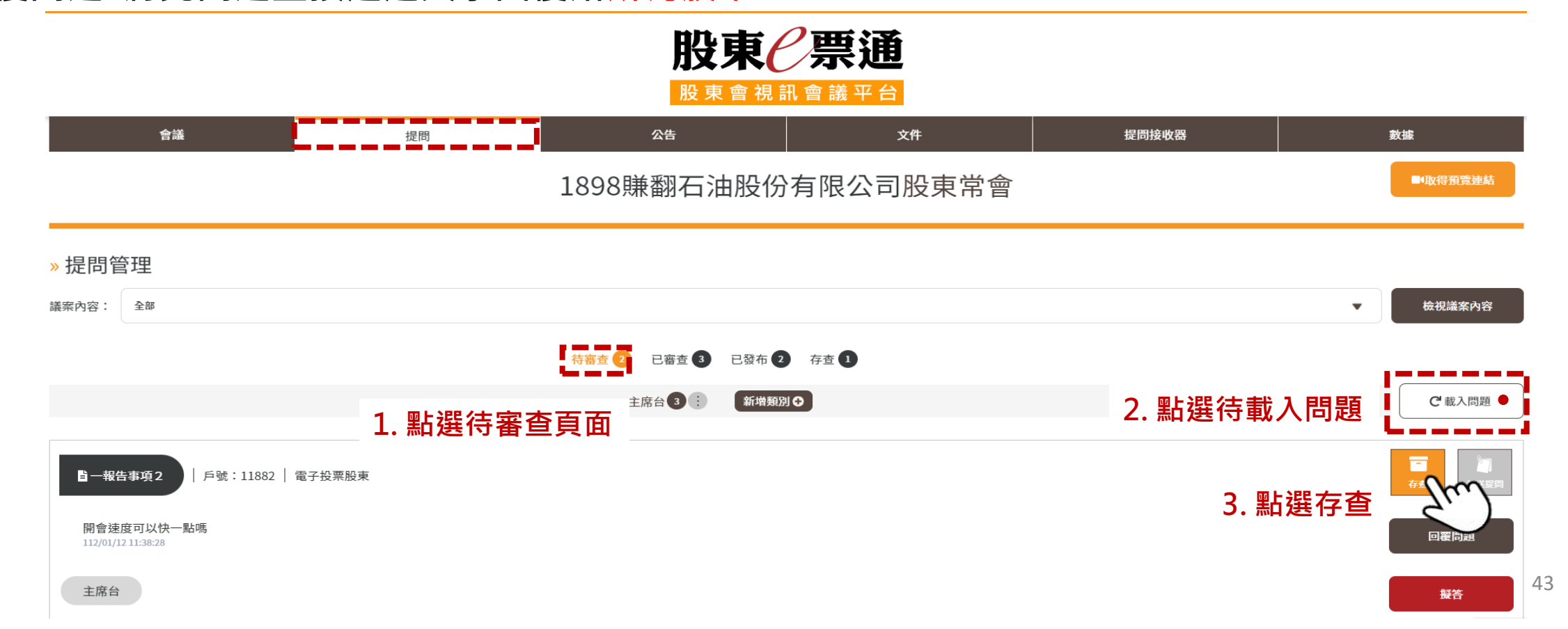

- 5. 股東提問會進入待審查頁面→小編處理問題的方式分為三種 (下圖以②傳送提問為例)
- ①存查:該問題與會議無關,或是問題主席已回覆
- ②傳送提問:將此問題送至對應的類別(如:主席台、財務長),由主席或其指定人員口頭回覆,可搭配擬答使用

股東(二票通

③回覆問題:將此問題直接透過文字回覆給所有股東

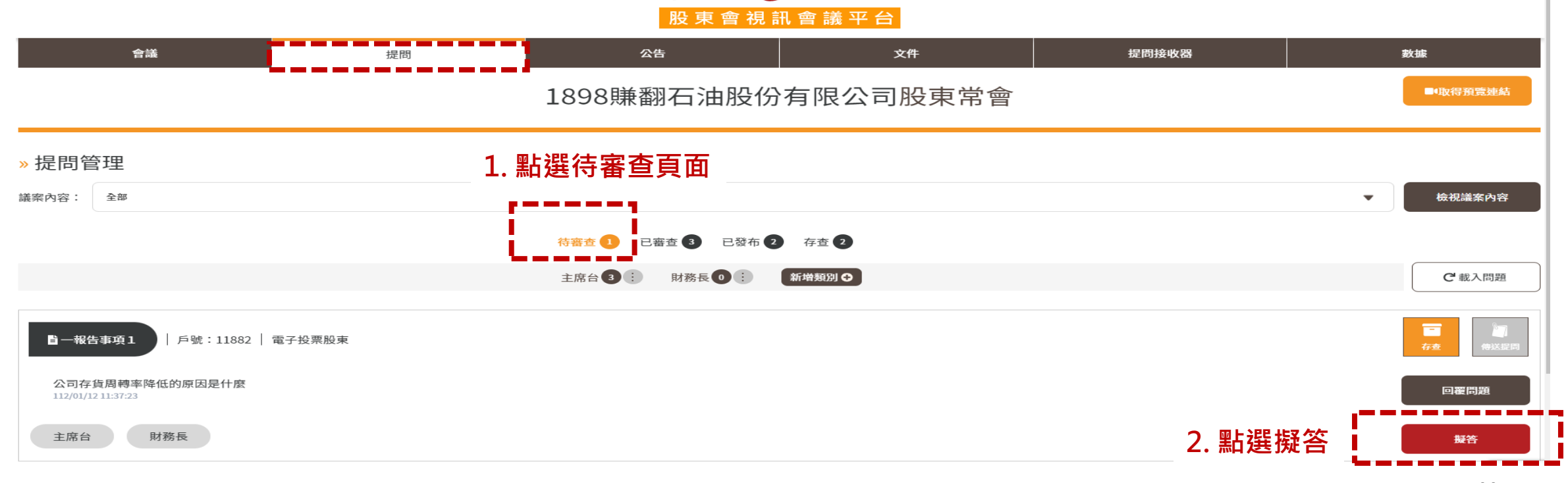

- 5. 股東提問會進入待審查頁面→小編處理問題的方式分為三種 (下圖以②傳送提問為例)
- ①存查:該問題與會議無關,或是問題主席已回覆
- ②傳送提問:將此問題送至對應的類別(如:主席台、財務長),由主席或其指定人員口頭回覆,可搭配擬答使用
- ③回覆問題:將此問題直接透過文字回覆給所有股東

| 會議                                    | 提問        | 公告                | 文件       | 提問接收器 | 數據        |
|---------------------------------------|-----------|-------------------|----------|-------|-----------|
|                                       |           | 1898賺翻石油股份        | 有限公司股東常會 |       | ■4取得預覽連結  |
| » 提問管理                                |           |                   |          |       |           |
| 議案內容: 全部                              |           |                   |          |       | ▼ 檢視議案內容  |
|                                       |           | 待審查 1 已審查 3 已發布 2 | 存查 2     |       |           |
|                                       |           | 主席台 3 : 財務長 0 :   | 新増類別 ♀   |       | (載入問題     |
| <b>首一報告事項1</b> 戶號:11882               | 電子投票股東    |                   |          |       | 存者 (特达提问) |
| 公司存貨周轉率降低的原因是什麼<br>112/01/12 11:37:23 |           |                   |          |       | 回翟問題      |
| 終端需求下降,目前已積極去化庫存                      | 3. 輸入擬答內容 |                   |          |       | 確認        |
|                                       |           |                   |          |       | 4. 點選確認   |
| 主席台 財務長                               |           |                   |          |       |           |

- 5. 股東提問會進入待審查頁面→小編處理問題的方式分為三種 (下圖以②傳送提問為例)
- ①存查:該問題與會議無關,或是問題主席已回覆
- ②傳送提問:將此問題送至對應的類別(如:主席台、財務長),由主席或其指定人員口頭回覆,可搭配擬答使用

|                                         |                   |                        | 股東會視調             | 讯會議平台    |           |                     |
|-----------------------------------------|-------------------|------------------------|-------------------|----------|-----------|---------------------|
|                                         | 會議                | 提問                     | 公告                | 文件       | 提問接收器     | 數據                  |
|                                         |                   |                        | 1898賺翻石油股份        | 有限公司股東常會 |           | ■4取得預覽連結            |
| » 提問管理                                  |                   |                        |                   |          |           |                     |
| 議案內容: 全部                                | 3                 |                        |                   |          | •         | 檢視議案內容              |
|                                         |                   |                        | 待審查 1 已審查 3 已發布 2 | 存查 2     |           |                     |
|                                         |                   |                        | 主席台 3 🔅 財務長 🛛 🔅   | 新增類別♀    |           | (●載入問題              |
| <b>冒一報告事項</b> 。                         | 1   戶號:11882   電  | 子投票股東                  |                   |          | 6. 點選傳送提問 |                     |
| 公司存貨周轉<br>112/01/12 11:37:2             | 專率降低的原因是什麼<br>:23 |                        |                   |          |           |                     |
| <ul> <li>∞ 終端需求</li> <li>主席台</li> </ul> | 下降,目前已積極去化庫存      | 5. 點選對應類別<br>(如: 將此問題送 | <br>至財務長) ————    |          |           | <del>双答</del><br>46 |

- 5. 股東提問會進入待審查頁面→小編處理問題的方式分為三種 (下圖以③回覆問題為例)
- ①存查:該問題與會議無關,或是問題主席已回覆
- ②傳送提問:將此問題送至對應的類別(如:主席台、財務長),由主席或其指定人員口頭回覆,可搭配擬答使用 ③回覆問題:將此問題直接透過文字回覆給所有股東

1898賺翻石油股份有限公司股東常會

■Φ取得預覽連結

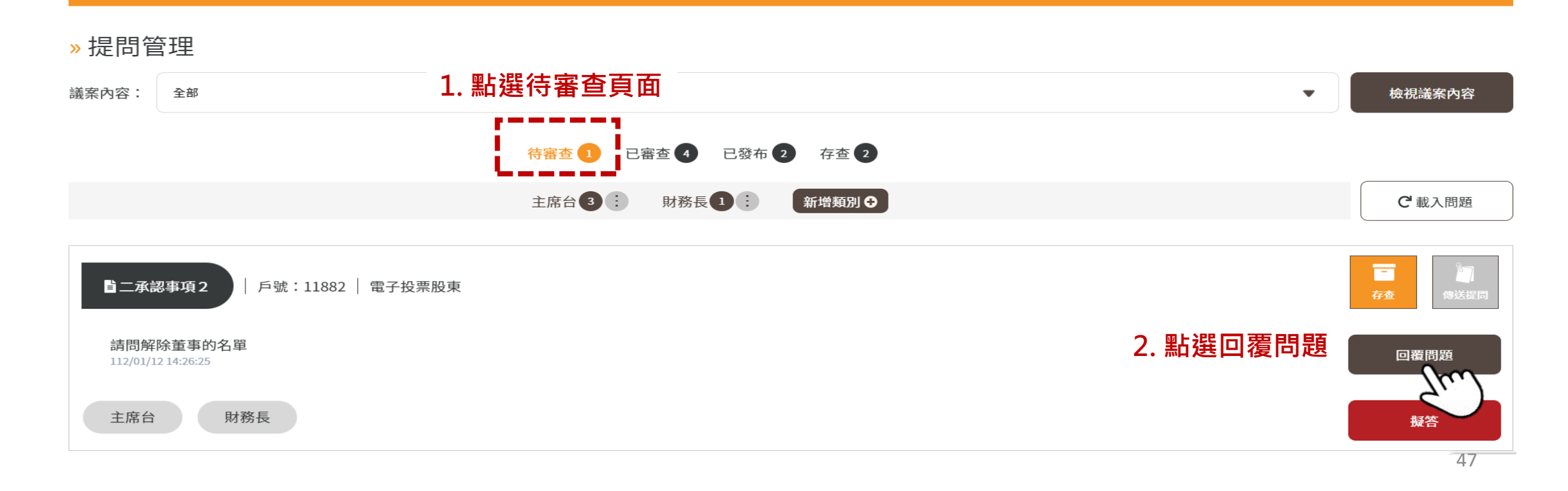

5.股東提問會進入待審查頁面→小編處理問題的方式分為三種(下圖以③回覆問題為例)
 ①存查:該問題與會議無關,或是問題主席已回覆
 ②傳送提問:將此問題送至對應的類別(如:主席台、財務長),由主席或其指定人員口頭回覆,可搭配擬答使用

股東前台畫面 ③回覆問題:將此問題直接透過文字回覆給所有股東 會議資訊 文字提問 會議資料 股東提問(戶號:6702) »回覆問題 講案:二討論事項-提問:請問解除董事的名單 111/02/18 14:38:06 提問內容: 🔝 公司代表 戶號:6702 請問解除董事的名單 講案:二討論事項二 確認回覆問題嗎? 提問:請問解除董事的名單 回覆:您好,可以參閱議事手冊 貼心提醒:一經發布即無法修改或刪除。 回覆內容: 您好,可以參閱議事手冊 111/02/18 15:00:11 您好,可以參閱議事手冊 ← 3. 輸入回覆內容 請選擇提問議案 取消 請輸入您的問題,請注意每議案發言上 5.確認回覆 4. 點選回覆問題並發布 限2次,字數以200字為限 公司回覆所有股東皆可查看 取消 回覆問題並 48

1. 提問接受器功能:以主席台設備(如:iPad)掃描QR Code或以瀏覽器貼上「接收連結」之網址,可以 觀看小編所傳送的股東提問(可同時開啟數個)

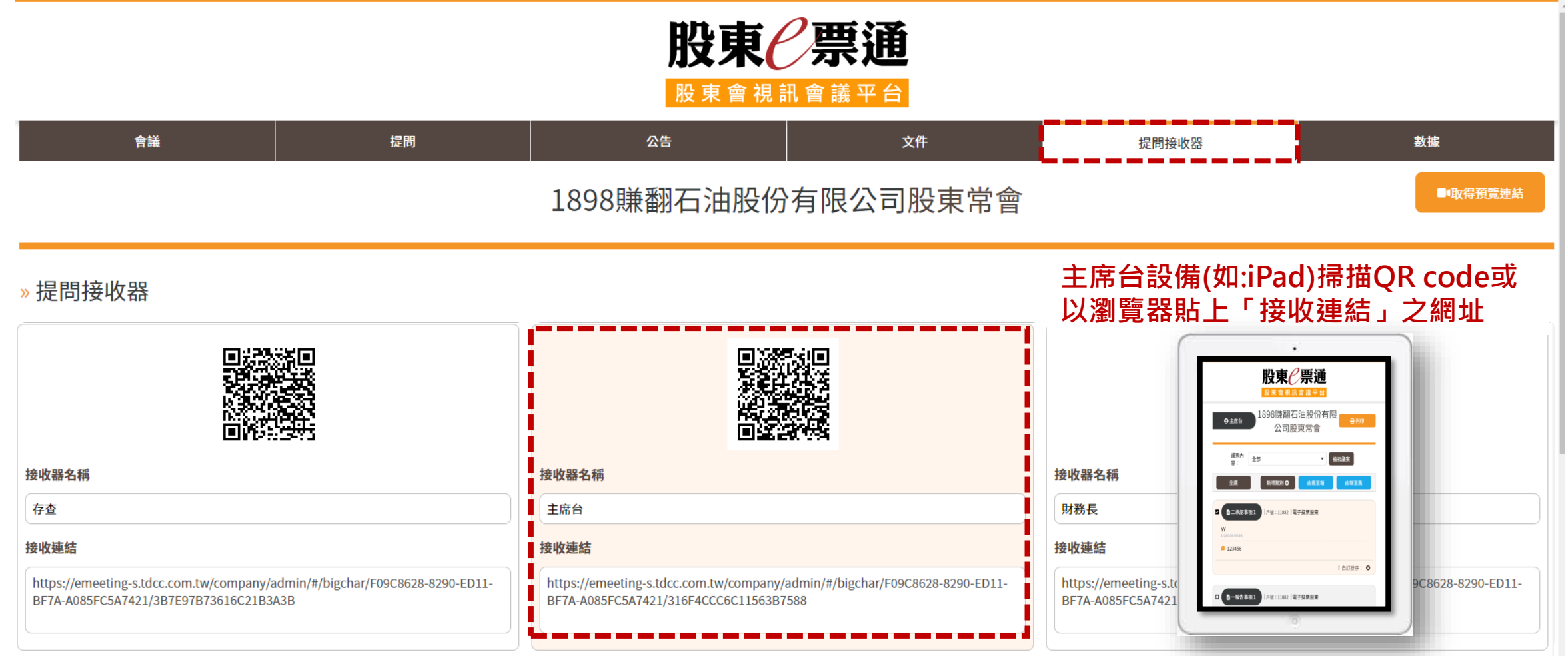

2. 提問接收器可篩選議案分類、依時間排序、並可勾選需要列印的問體

股東 2 票通

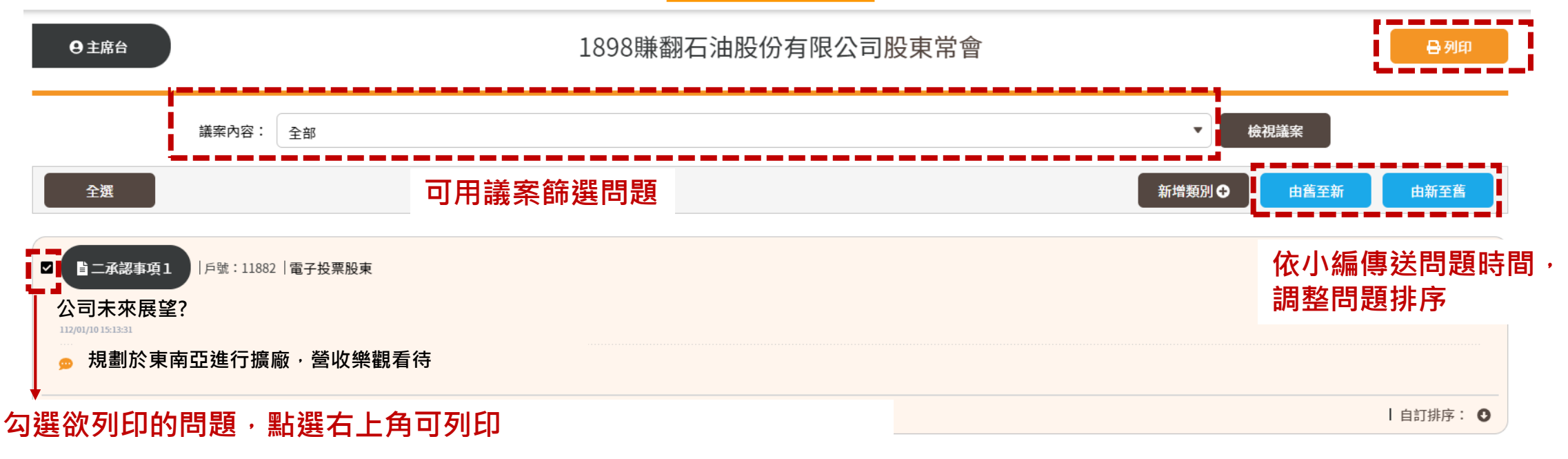

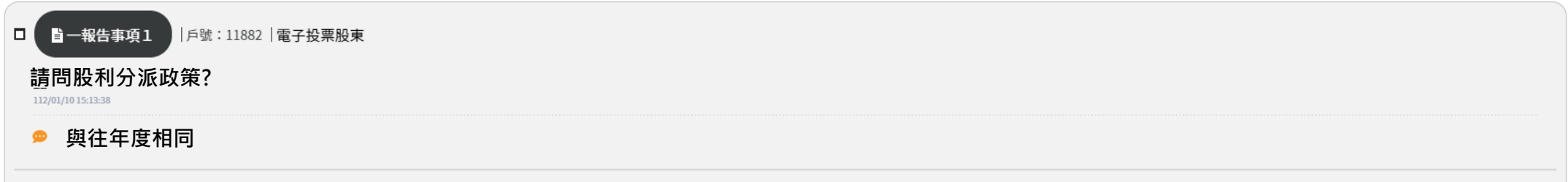

3. 點選新增類別,主席台上的設備可以自行新增類別(如:已處理、未處理)

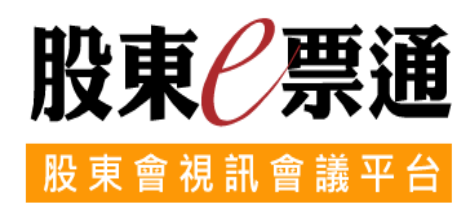

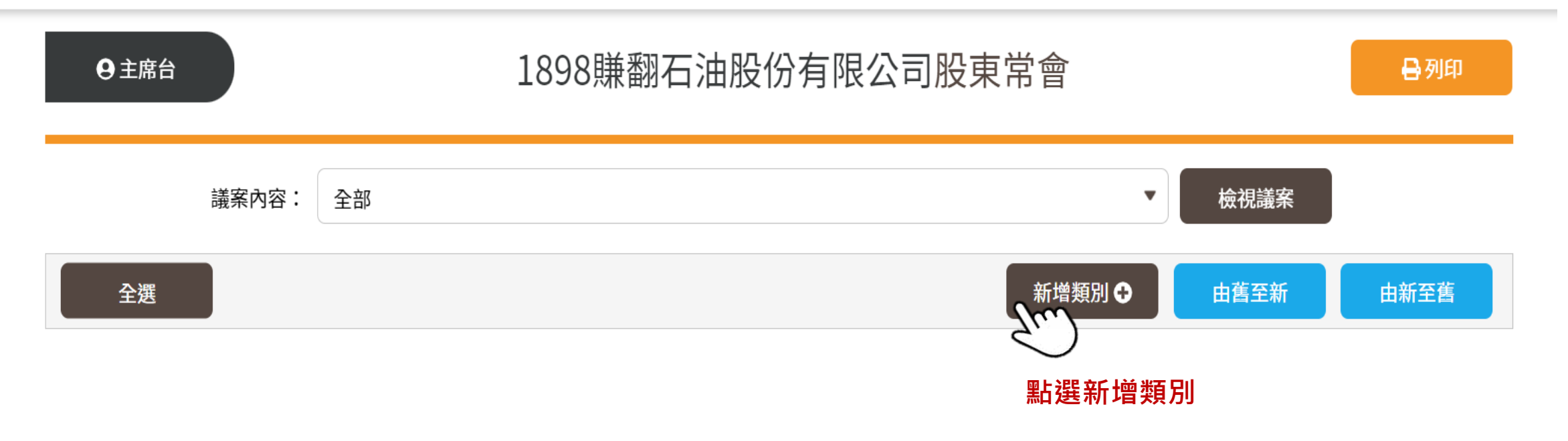

註:此畫面之新增類別僅針對正在使用中的頁面,如用不同裝置開啟多個接受器頁面,每個頁面需分別新增類別 51

4. 編輯分類名稱(如:已處理、未處理)→點選完成

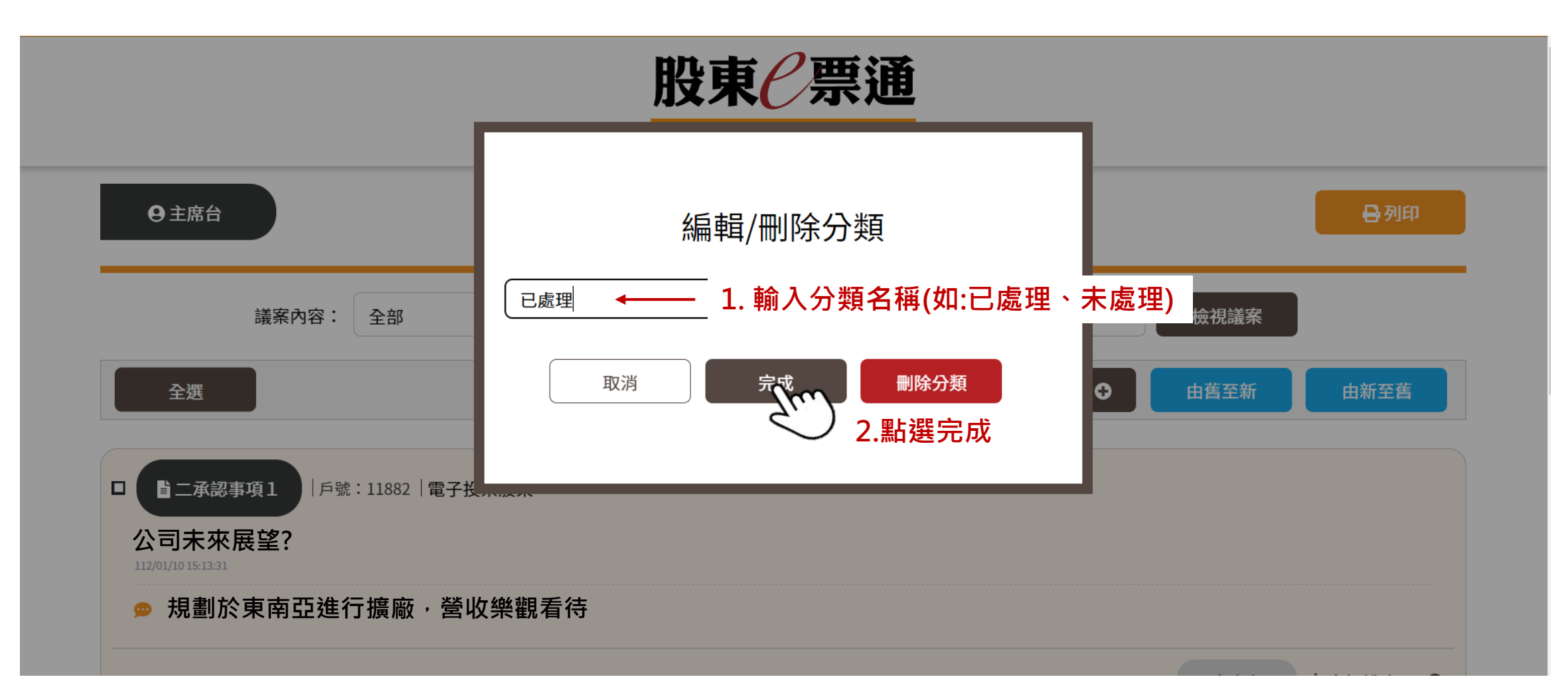

5. 主席台可以查看問題, 並將問題進行分類 (如:已處理、未處理)

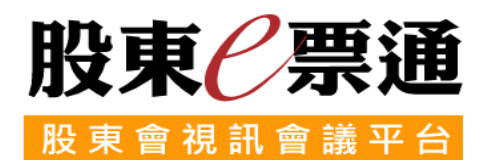

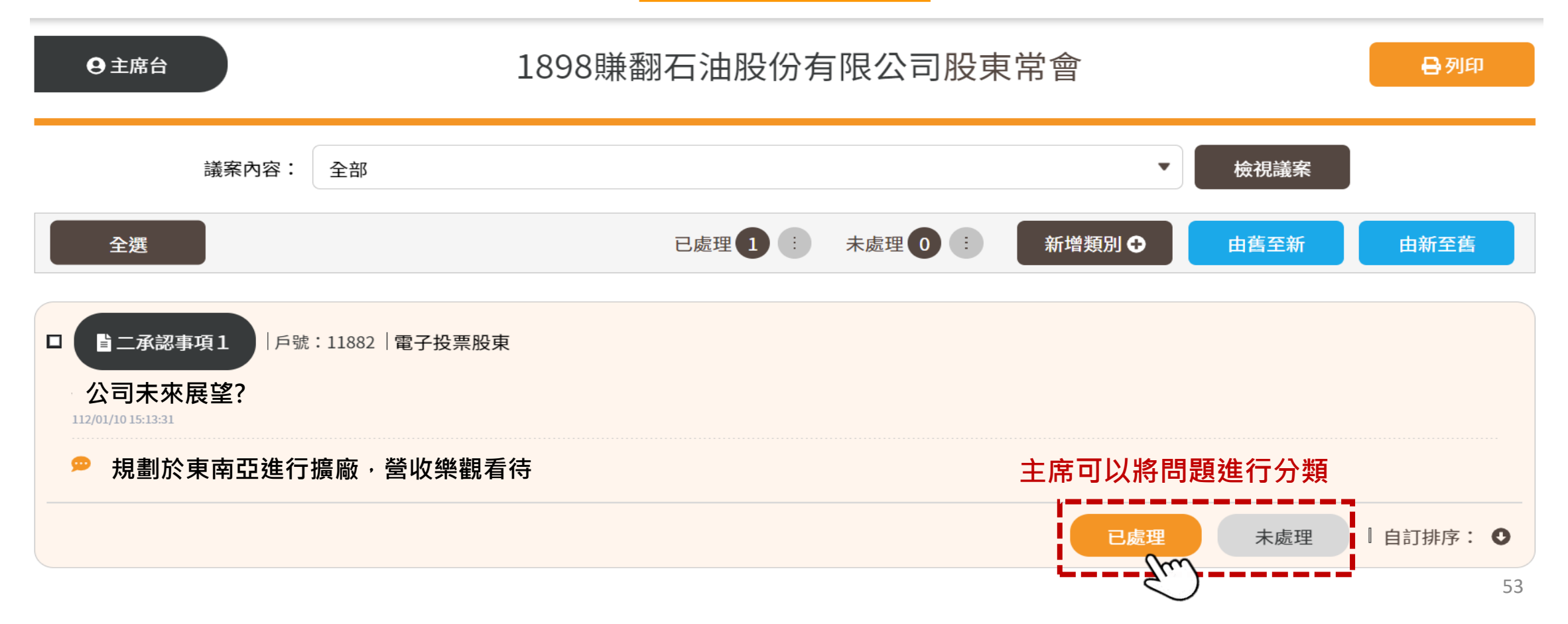

#### (十一)關閉投票開關

1. 點選左方功能列「視訊會議場控維護」,輸入證券代號→點選查詢

| S 股東 ② 票通<br>TDCC 股東會電子投票平台                                                                      | 測試環境  |              |                                              |      | ▶<br>股東會<br>料管理 | 副於我們│活動><br>股東名冊<br>作業 | <u>肖息</u> 参加發行公司<br>統計報表(含股東<br>個人資料) | <u>Q&amp;A</u>   <u>聯絡我們</u><br><u>条統</u><br>管理<br>會議 |
|--------------------------------------------------------------------------------------------------|-------|--------------|----------------------------------------------|------|-----------------|------------------------|---------------------------------------|-------------------------------------------------------|
| 歡迎蒞臨 登出   單位代號: 3A99                                                                             | 2. 輸入 | 證券代號 🚨 🦉     | 訊會議場控維護                                      |      |                 |                        |                                       |                                                       |
| 單位名稱:大士證券股<br>份有限公司                                                                              | 證券代號  | 1898         | 證券名稱                                         | 賺翻石油 |                 |                        |                                       |                                                       |
| 使用者帳號: D001                                                                                      | 會議日期  | 112/1/19     | 建檔日期                                         |      |                 |                        |                                       |                                                       |
| 使用者姓名: D001<br>使用者身分別: 經辦                                                                        | 公司代號  |              |                                              |      |                 |                        |                                       |                                                       |
| <ul> <li>視訊會議</li> <li>週訊會議場控維護</li> <li>整批表決結果下載</li> <li>視訊會議議案維護</li> <li>道播平台內容管理</li> </ul> | 選視訊會議 | <b>堟</b> 控維護 | <ul><li> 重調 重新輸入 </li><li> 3. 點選査 </li></ul> | 詢    |                 |                        |                                       |                                                       |
|                                                                                                  |       |              |                                              |      |                 |                        |                                       |                                                       |

### (十一)關閉投票開關

2. 點選關閉投票開關(一旦關閉,則無法再重新開啟,請謹慎操作)

| <b>り</b><br>TDCC 股東會電子投票平                                                          | 前台 | 測試環境                |           |        |          |                         |                           |                           |                       | <u>關於我們</u>   活<br>股東會資<br>料管理 保護 | <u>動消息</u><br>      | 1] Q&A   聯絡我們<br>系統<br>管理 會議 |
|------------------------------------------------------------------------------------|----|---------------------|-----------|--------|----------|-------------------------|---------------------------|---------------------------|-----------------------|-----------------------------------|---------------------|------------------------------|
| 軟迎蒞臨         登出           單位代號: 3A99                                               |    |                     |           |        |          |                         | 視訊                        | 會議場控維護                    |                       | 更新時間:                             | 2023/01/13 14:50:49 |                              |
| 單位名稱: 大大證券股份<br>有限公司<br>使用者帳號: B222<br>使用者姓名: B222                                 |    | 證券代號/名稱             | 會議日期      | 預定開會時間 | 已登記總人數   | 已報到<br>總人數<br>(不含電子、書面) | 已報到總<br>持有股數<br>(不含電子、書面) | 已報到總<br>表決權數<br>(不含電子、書面) | 已報到<br>總人數<br>(含電子、書面 | 投票開關                              | 視訊會議連線資訊            |                              |
| 使用者身分別: 經辦<br>視訊會議                                                                 |    | 1898/賺翻石油股<br>份有限公司 | 112/01/09 | 10:00  | <u>3</u> | 1                       | 3,000                     | 3,000                     | 2                     | 原議案 "学学有操作)                       | 連結資訊                |                              |
| <ul> <li>視訊會議場控維護</li> <li>整批表決結果下載</li> <li>視訊會議議案維護</li> <li>直播平台內容管理</li> </ul> |    | 共計1筆負次:1/           | /1        |        |          |                         | 重新建                       | 返回                        |                       |                                   |                     |                              |

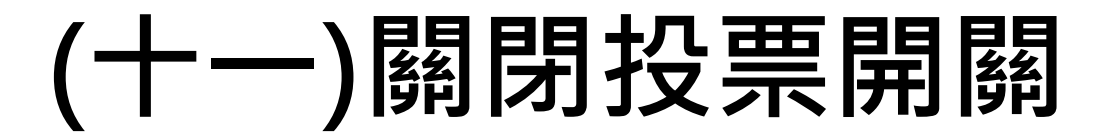

3. 點選確認

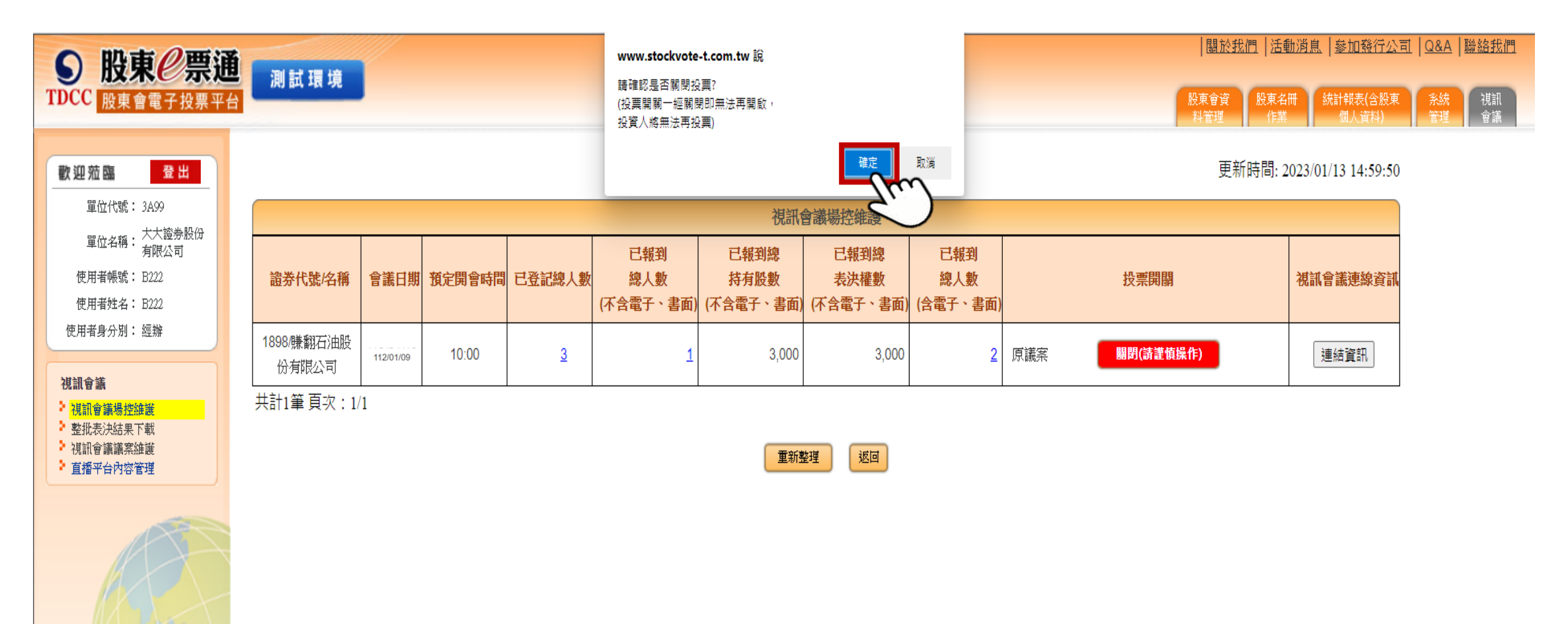

#### (十二)下載投票結果及計票

#### 方式一:關閉投票開關後,稍待片刻,等待投票報表批次產製

| ● 股東@票選<br>TDCC 股東會電子投票平                           | <b>前</b><br>測試環境    |           |         |           |                         |                                  |                                     |                        |             | 關於我们<br>股東會資<br>料管理     | 門   活動消息   参加預<br>股東名冊<br>作業 個人貨 | <u> </u> |
|----------------------------------------------------|---------------------|-----------|---------|-----------|-------------------------|----------------------------------|-------------------------------------|------------------------|-------------|-------------------------|----------------------------------|----------|
| <b>歡迎蒞臨 登出</b><br>單位代號: 3A99                       |                     |           |         |           |                         | 出社                               | 合举相称协议                              |                        |             | 更新時間: 2                 | 2023/01/12 15:32:04              |          |
| 單位名稱: 大大證券股份<br>有限公司<br>使用者帳號: B222<br>使用者姓名: B222 | 證券代號侶稱              | 會議日期      | 「預定開會時間 | 已登記總人數    | 已報到<br>總人數<br>(不含電子、書面) | 代訊(<br>已報到總<br>持有股數<br>(不含電子、書面) | 習識物控維護<br>已報到總<br>表決權數<br>(不含電子、書面) | 已報到<br>總人數<br>(含電子、書面) | 投票開關 視訊會議連  |                         |                                  |          |
| 使用者身分別: 經辦<br>視訊會議                                 | 1898/賺翻石油股<br>份有限公司 | 112/01/09 | 13:00   | <u>15</u> | 2                       | 63,000                           | 63,000                              | <u>3</u>               | 原議案         | 112/01/10 15:05<br>整批下載 | 連結資訊                             |          |
| 視訊會議場控維護<br>整批表決結果下載<br>視訊會議議案維護<br>直播平台內容管理       | 共計1筆 頁次:1           | /1        |         |           |                         | 重新                               | 整理 返回                               |                        | 點選整打<br>載表泳 | ↓<br>上下載 · 可直接<br>快結果報表 | 下                                |          |

### (十二)下載投票結果及計票

#### 方式二:點選左方功能列「整批表決結果下載」,輸入證券代號→點選查詢

|                                                                                                    | 關於我們          活動消息          參加發行公司     Q&A          膨終我們             測試環境           股東會資         股東名冊         作業           統計報表(含股東           系統         管理           現試         會議 |
|----------------------------------------------------------------------------------------------------|----------------------------------------------------------------------------------------------------|
| <b>歡迎蒞臨 登出</b><br>單位代號: 3A99                                                                         | 2. 輸入證券代號 📵 整批表決結果下載(ZIP)                                                                                                    |
| 單位名稱: 大大證券股<br>份有限公司                                                                                 | 證券代號     1898     證券名稱     賺翻石油                                                                                                    |
| 使用者帳號: B222                                                                                          | 會議日期 112/01/09                                                                                                    |
| 使用者姓名: B222<br>使用者身分別: 經辦                                                                            | 資料日期 112/01/09                                                                                                    |
| <ul> <li>視訊會議場控維護</li> <li>視訊會議場控維護</li> <li>整批表決結果下載</li> <li>視訊會議議案維護</li> <li>直播平台內容管理</li> </ul> | <ul> <li>註:一、「會議日期」欄位:輸入證券代號後,會議日期將預設為最新一場股東會日期。若為延期或續行集會,<br/>請仍輸入原定股東會日期。</li> <li>二、整批表決結果,下載期限至股東會後90日内。</li> <li>點選整批表決結果下載         <ul> <li></li></ul></li></ul>              |
|                                                                                                    |                                                                                                    |

#### (十二)下載投票結果及計票

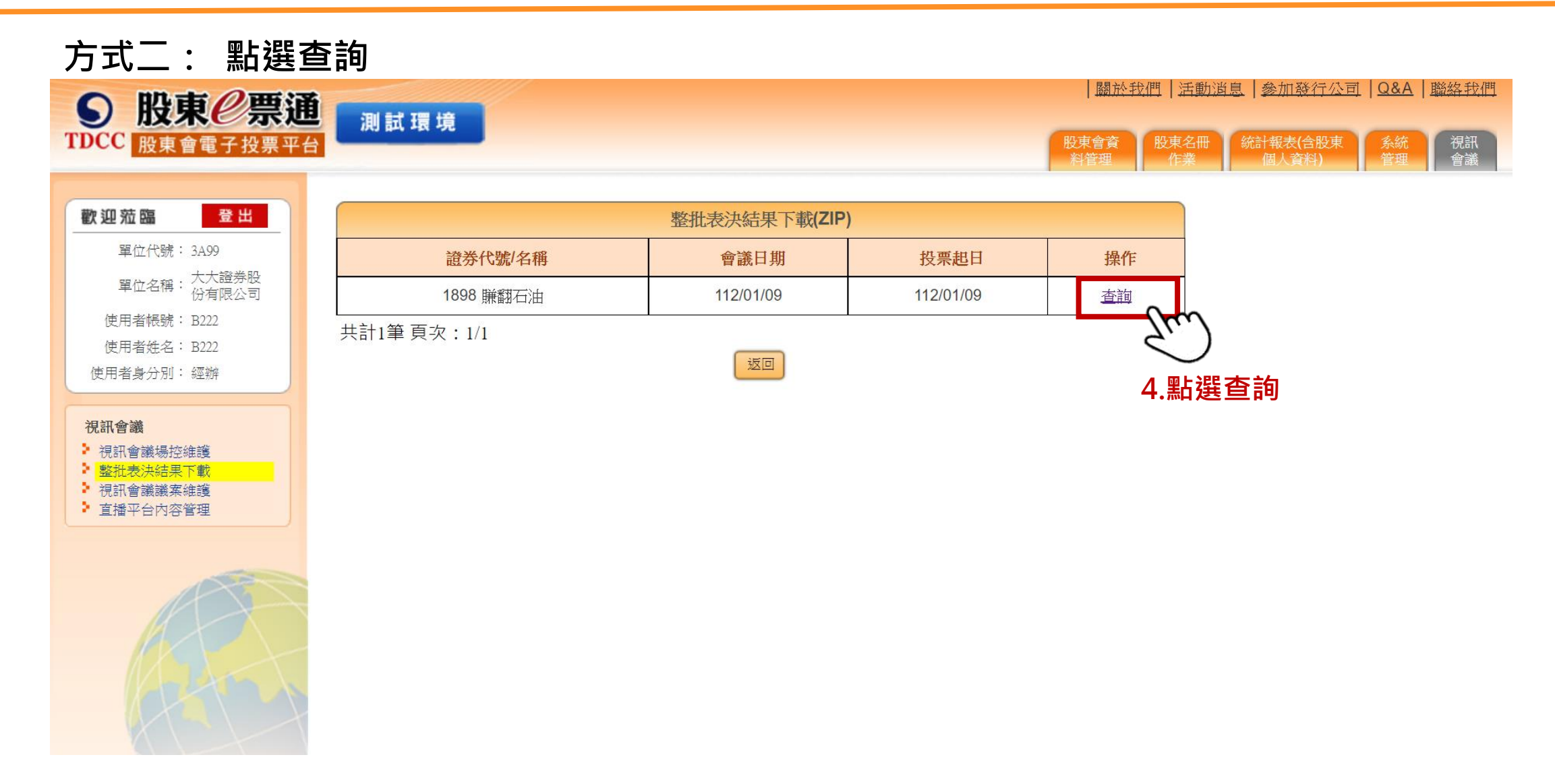

(十二)下載投票結果

方式二:點選下載

|                                               | 測試環境                       |                            |                                              | │ <u>關於我們</u><br>股東會資 股 | <u>活動消息</u>  参加發行公司<br>東名冊 統計報表(合股東 | 關閉投票後・壓縮格                  | 當產製以下報表  |  |  |  |
|-----------------------------------------------|----------------------------|----------------------------|----------------------------------------------|-------------------------|-------------------------------------|----------------------------|----------|--|--|--|
|                                               |                            |                            |                                              | 料管理                     | 作業 個人資料)                            | 報表名稱                       | 檔案格式     |  |  |  |
| 歡迎蒞臨 登出                                       |                            |                            | 下載檔案清單                                       | 5.粘選                    | 卜載                                  | B01議案表決彙總表                 | CSV      |  |  |  |
| 單位代號: 3A99                                    | 證券代號/名稱                    | 會議日期                       | 資料類別                                         | 資料日期                    | 檔案格式                                | B02議室表決昍细表                 | CSV      |  |  |  |
| 單位名稱: 大大證券股<br>份有限公司                          | 1021 測一                    | 112/02/20                  | 整批下載表決結果彙總表檔案 (CSV)                          | 20230213                | (m                                  | DOZ 1 我 未 12 /// 时 ] 加山 12 | 0.51     |  |  |  |
| 使用者帳號: B222                                   | 註:「資料類別」項目                 |                            |                                              |                         | B03董事選舉彙總表                          | CSV                        |          |  |  |  |
| 使用者姓名: B222<br>使用者身分別: 經辦                     | →、視訊會議投票結果將<br>縮檔。         | 将於發行公司或股務單 <sup>。</sup>    | 立在 視訊會議場控維護」關閉投票按鈕後,:<br>1                   | 每一分鐘目動重新整理,待費           | 牧分鐘批次産製後産生壓                         | B04董事選舉明細表                 | CSV      |  |  |  |
| 視訊會議                                          | 二、視訊會議壓縮檔內容<br>議案表決資料(T02) | 》包含議案表決、董事<br>、議案資料(T03)、董 | 選舉及監察人選舉結果彙總表【B01、B03、E<br>監事候選人選舉結果查詢(T04)。 | 305] 、明細表【B02、B04·      | × B06] ×                            | B05監察選舉彙總表                 | CSV      |  |  |  |
| 視訊會議場控維護<br><mark>整批表決結果下載</mark><br>泪訊会蜷送安維護 | 三、電子投票壓縮檔內容<br>四、表決結果下載期限至 | 紧包含議案表決、董事<br>至股東會後90日內。   | 選舉及監察人選舉結果彙總表【B01、B03、E                      | 305】、明細表【B02、B04:       | 、B06] ∘                             | B06監察選舉明細表 CSV             |          |  |  |  |
| ▶ 直播平台內容管理                                    |                            |                            | 返回                                           |                         |                                     | T02議案表決資料                  | ТХТ      |  |  |  |
|                                               |                            |                            |                                              |                         |                                     | T03議案資料                    | TXT      |  |  |  |
|                                               |                            |                            |                                              |                         |                                     | T04董監事候選人選舉結果查請            | 旬 TXT    |  |  |  |
|                                               |                            |                            |                                              |                         |                                     | 註: 若無選舉案,則B03~B0           | 6及T04不產製 |  |  |  |

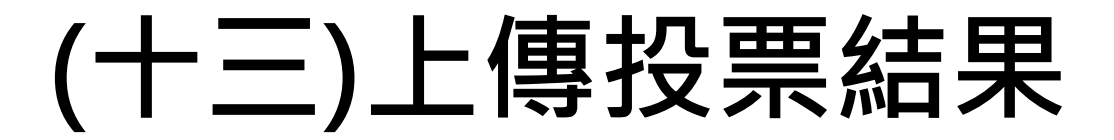

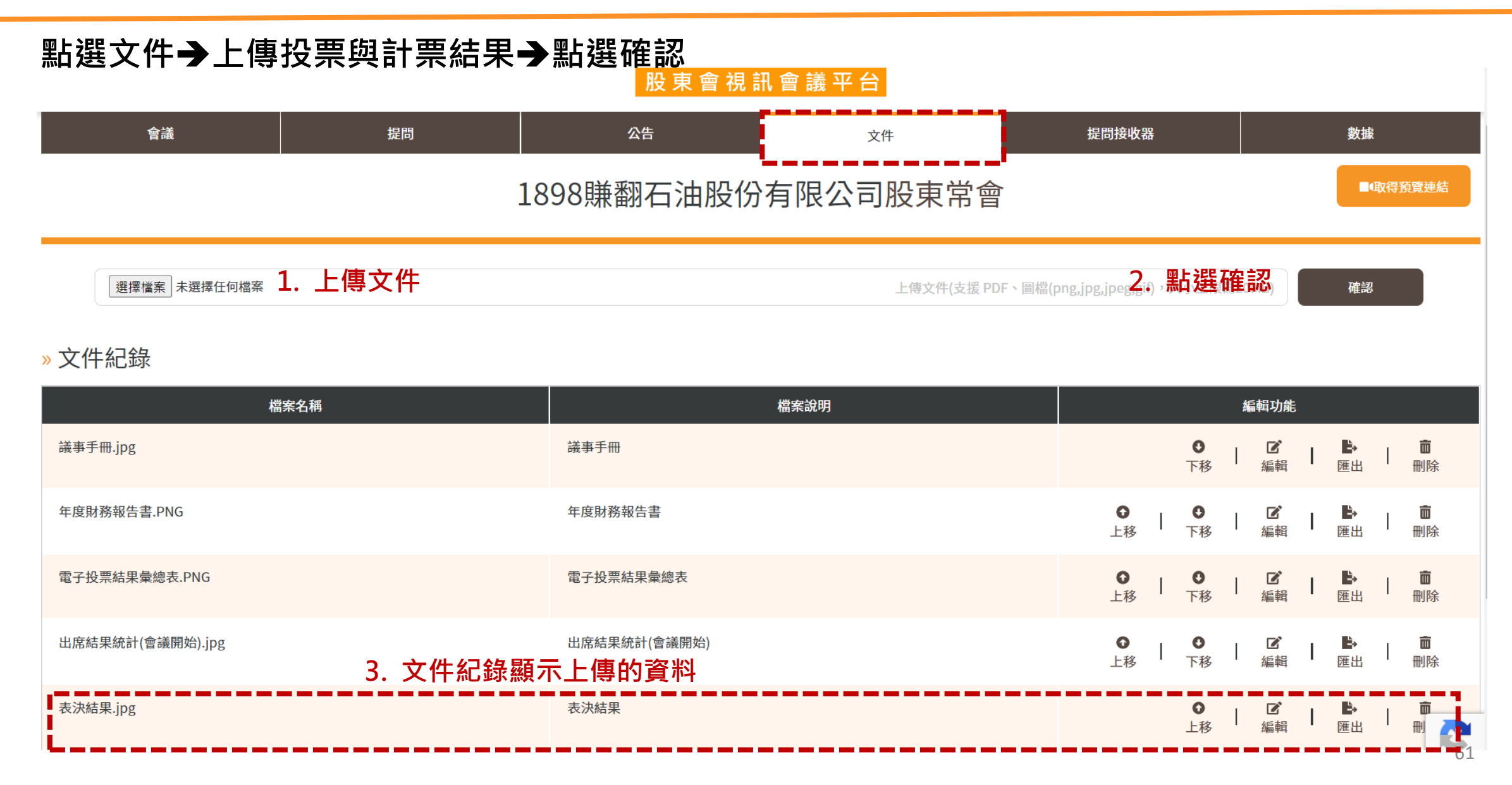

(十四)結束會議

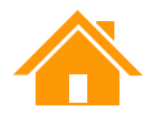

#### 1. 點選結束會議

- 註:發行公司應給予適當時間揭露投票結果後再結束會議
- 註:結束會議後,股東將無法報到及提問,若直播影片未修改權限設定,股東但仍可重播會議影片並於90 日內於「會議資料」進行資料下載

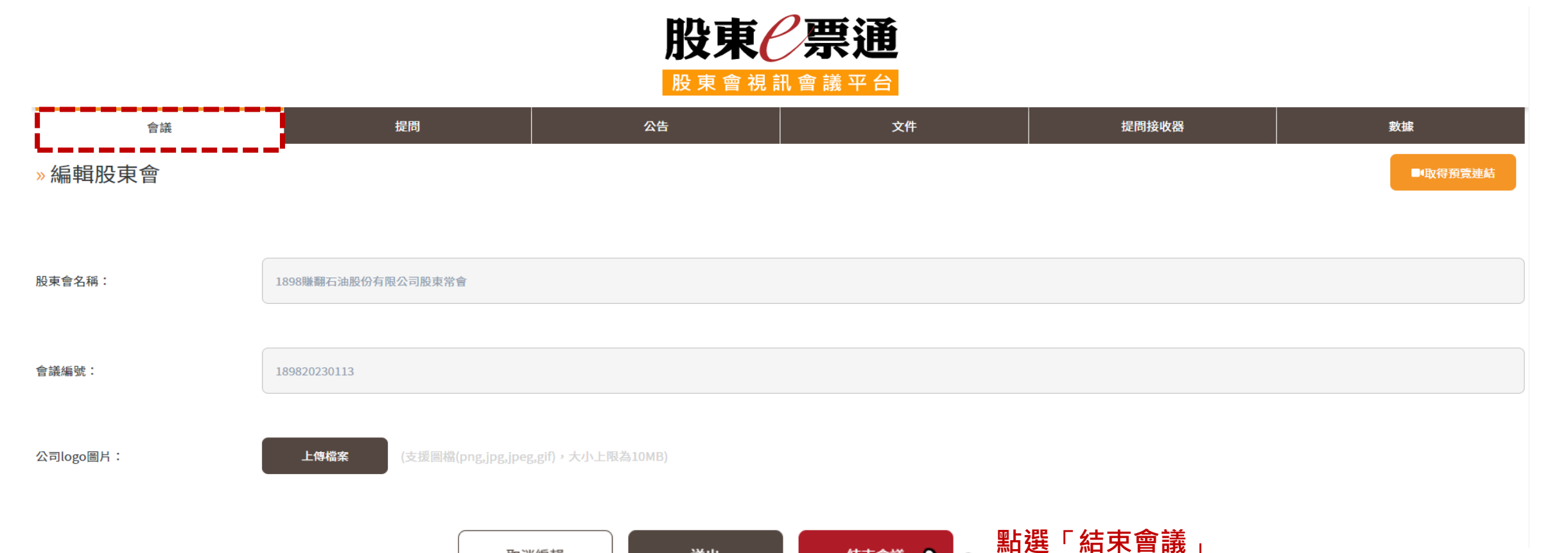

結束會議

送出

取消編輯

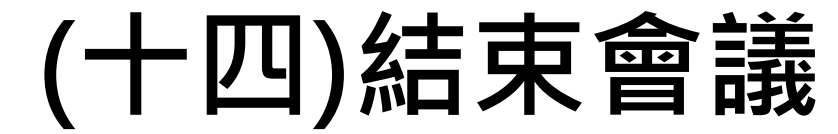

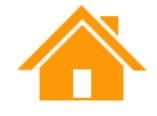

#### 2. 點選確認結束

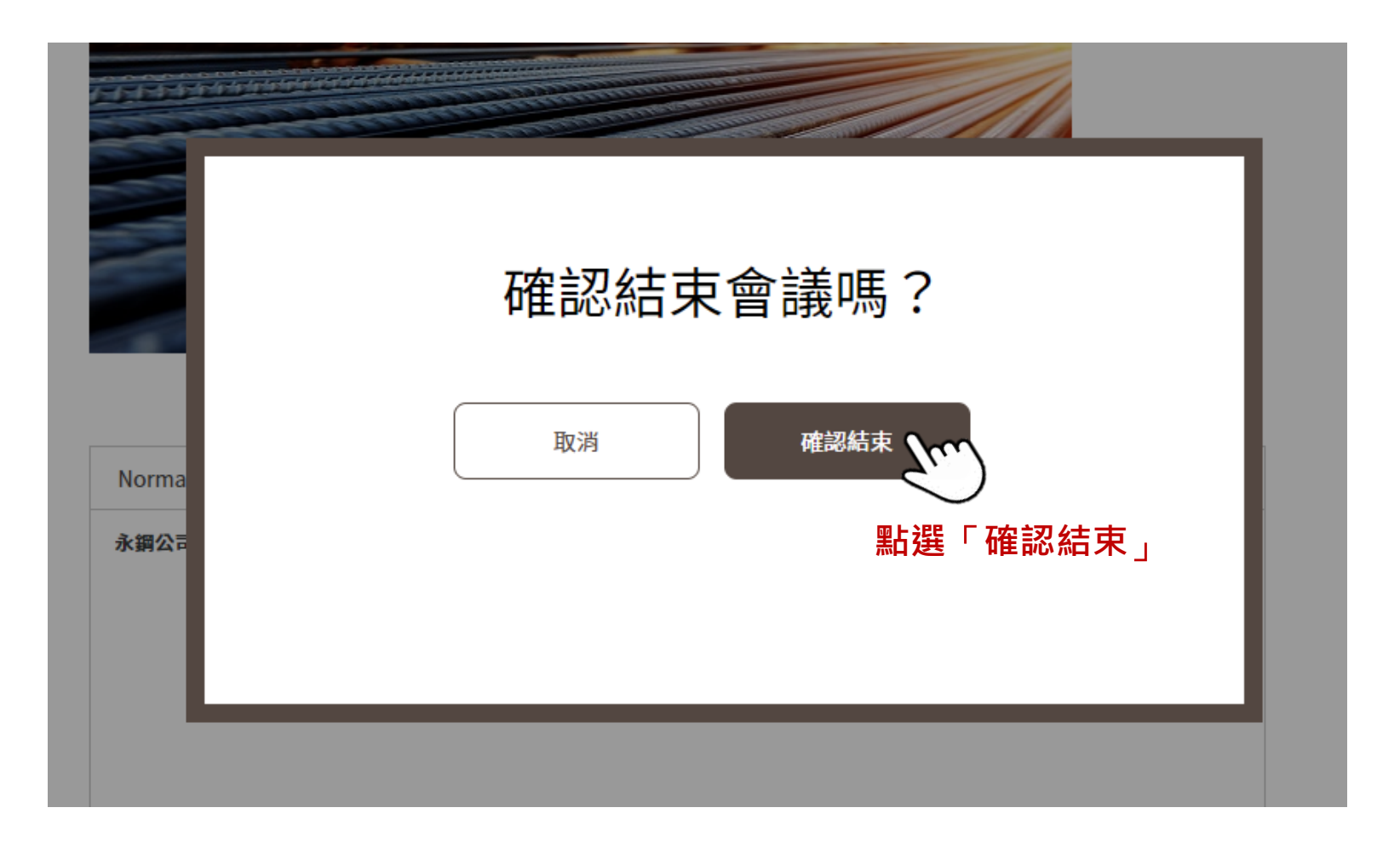

63

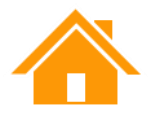

#### (十五)下載數據資料

會議結束後,請記得至「數據」及「視訊場控維護」下載資料保存(存續期間內),下載期限至股東會後180日

| 會議 | 直播               | 番 提問 公告 文件 提問接收器 |  |  |  |  |  |  |  |  |  |
|----|------------------|------------------|--|--|--|--|--|--|--|--|--|
|    | 9999永鋼股份有限公司股東常會 |                  |  |  |  |  |  |  |  |  |  |

»數據/資料下載

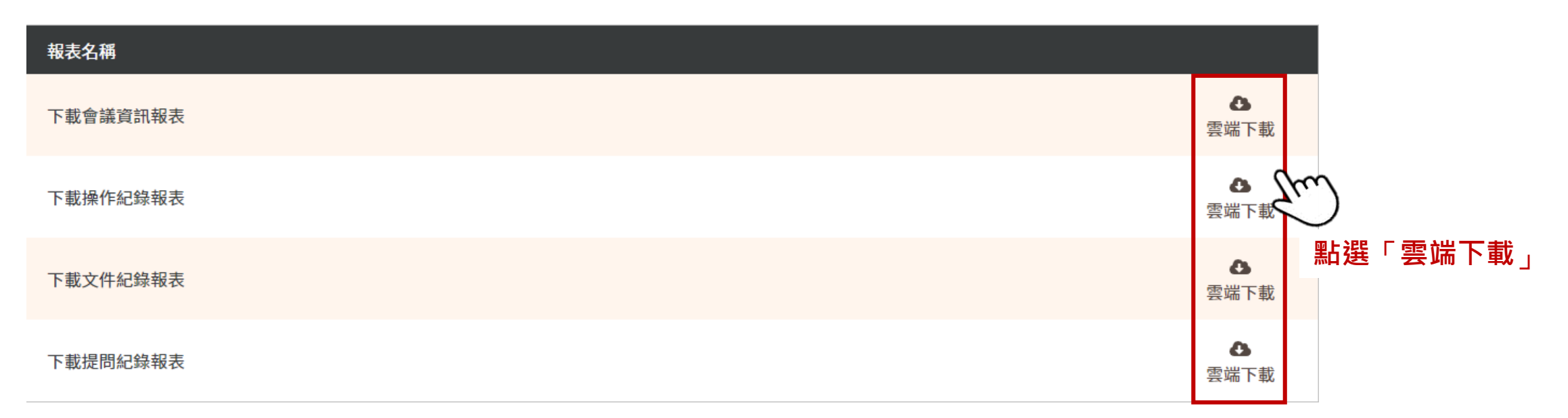

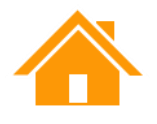

#### (十五)下載數據資料

會議結束後,請記得至「數據」及「視訊場控維護」下載資料保存(存續期間內),下載期限至股東會後180日

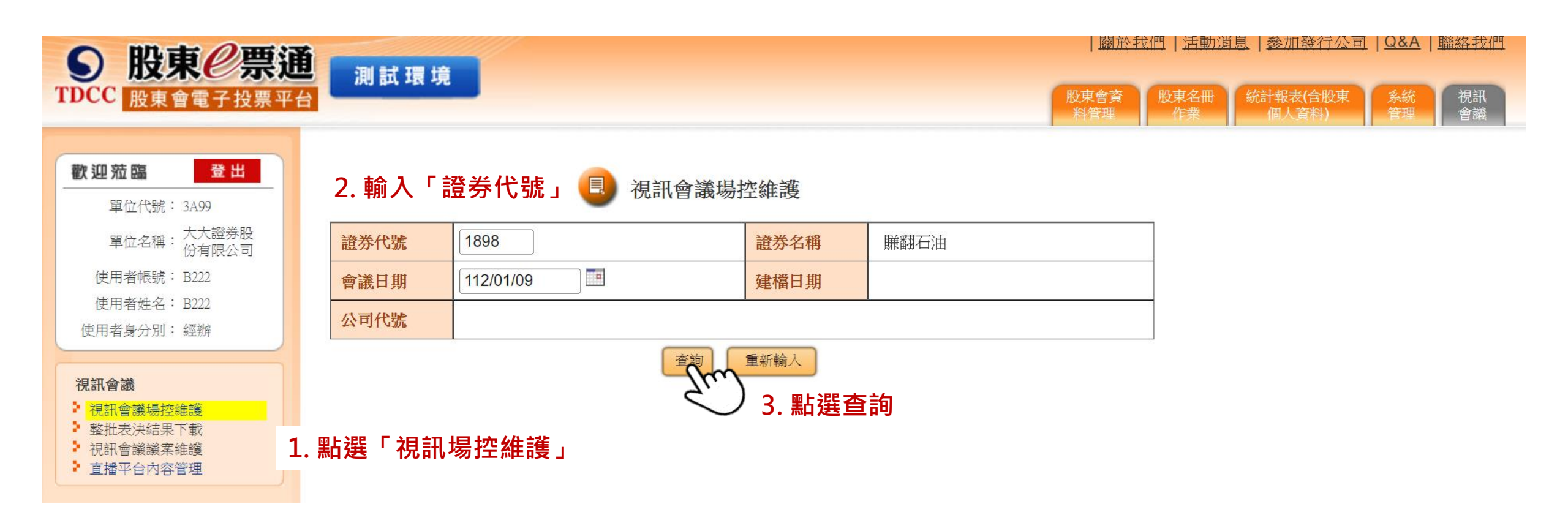

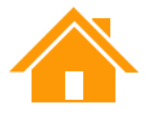

### (十五)下載數據資料

會議結束後,請記得至「數據」及「視訊場控維護」下載資料保存(存續期間內),下載期限至股東會後180日

|                     | 視訊會議場控維護  |        |           |                        |                           |                           |                        |     |                                |          |  |  |  |
|---------------------|-----------|--------|-----------|------------------------|---------------------------|---------------------------|------------------------|-----|--------------------------------|----------|--|--|--|
| 證券代號/名稱             | 會議日期      | 預定開會時間 | 已登記總人數    | 已報到<br>總人數<br>(不含電子、書面 | 已報到總<br>持有股數<br>(不含電子、書面) | 已報到總<br>表決權數<br>(不含電子、書面) | 已報到<br>總人數<br>(含電子、書面) |     | 投票開關                           | 視訊會議連線資訊 |  |  |  |
| 1898/賺翻石油股<br>份有限公司 | 112/01/09 | 13:00  | <u>15</u> | 2                      | 63,000                    | 63,000                    | <u>3</u>               | 原議案 | <b>112/01/10 15:05</b><br>整批下載 | 連結資訊     |  |  |  |

已登記總人數

證券代號/名稱

戶號

11882

11883 0004

11539

11540

11541

11864

11863

11866

11867

5600

11875

11876

11877

1818

共計15筆 頁次:1/1

總計

序號

1

2

3

4

5

6

7

8

9

10

11

12

13

14 15 視訊會議

1898/賺翻石油

戶名

水威昌 馮妤蒂

黃小翔

呂基東

韓筱萱

竇雅真

趙璋福 彭冰墨

水岳浩

趙峰益

勒惠股份有限公司

許鎮民

魏如心

馮婉憶

億程外資投資銀行

15位

重新整理

240,000

列印

240,000

下载CSV The

返回

點選「下載csv」

| 藏場控出金        | 記股界明細資林      | *表   |                   |      |                                         |                   |                  |                                       |            |                   |        |
|--------------|--------------|------|-------------------|------|-----------------------------------------|-------------------|------------------|---------------------------------------|------------|-------------------|--------|
|              |              |      | 頁次總頁次:1/1         |      |                                         | 視訊會               | 議場控已報到股東明        | 明細資料表(含電子、書面                          | <b></b> 面) |                   | 已報到總人數 |
|              | 會議日期         |      | 112/01/09         |      |                                         |                   |                  |                                       |            | 頁次/總頁:            |        |
| 已登記總<br>持有股數 | 已登記總<br>表決權數 | 股東類別 | 登記時間              | 證券代號 | 割名稱                                     | 1898/賺翻石》         | 由                | 會議日期                                  | 112        | 2/01/09           |        |
| 9,000        | 9,000        | E    | 20230104 09:51:30 |      |                                         |                   | 已報到總             | 已報到總                                  |            |                   |        |
| 3,000        | 3,000        | Ν    | 20230104 10:11:38 | 序號   | 戶號                                      | 戶名                | 持有股數<br>(含電子、書面) | 表決權數<br>(含電子、書面)                      | 股東類別       | 報到時間              |        |
| 30,000       | 30,000       | Ν    | 20230104 19:20:30 |      | 44000                                   |                   |                  | 0.000                                 | -          | 00000400 44.00.44 |        |
| 21,000       | 21,000       | Ν    | 20230104 19:21:01 | 1    | 11882                                   | 水威昌               | 9,00             | 9,000                                 | E          | 20230109 11:29:11 |        |
| 3,000        | 3,000        | N    | 20230104 19:22:09 | 2    | 11883                                   | 馮妤蒂               | 3,00             | 3,000                                 | N          | 20230109 11:32:09 |        |
| 21,000       | 21,000       | Ν    | 20230104 19:22:36 | 3    | 1818                                    | 億程外資投資銀行          | 60,00            | 60,000                                | N          | 20230109 14:28:27 |        |
| 6,000        | 6,000        | Ν    | 20230105 18:38:14 | 統电   | 視訊(N)小計                                 | 2 位               | 63,00            | 63,000                                |            |                   |        |
| 6,000        | 6,000        | Ν    | 20230105 18:39:54 |      | 受託( <mark>A)</mark> 小計                  | 0位                |                  | 0 0                                   |            |                   |        |
| 3,000        | 3,000        | Ν    | 20230105 18:41:00 | :    | 書面(B)小計                                 | 0位                |                  | 0 0                                   |            |                   |        |
| 12,000       | 12,000       | Ν    | 20230105 18:42:19 | 1    | 電子(E)小計                                 | 1位                | 9,00             | 9,000                                 |            |                   |        |
| 27,000       | 27,000       | Ν    | 20230105 18:48:55 |      | - 小市 - 小市 - 小市 - 小市 - 小市 - 小市 - 小市 - 小市 | 2 / <del>//</del> | 70.00            | 72.000                                |            |                   |        |
| 12,000       | 12,000       | Ν    | 20230105 18:50:18 |      | #花市 <br>                                | 3112              | 72,00            | 72,000                                |            |                   |        |
| 24,000       | 24,000       | Ν    | 20230105 18:50:37 | 共計3筆 | ē 貞次:1/1                                |                   |                  |                                       |            |                   |        |
| 3,000        | 3,000        | Ν    | 20230105 18:50:54 |      |                                         | 重新整理              | 列印 下載CS          | V 下載CSV(匯入用)                          | 返回         |                   |        |
| 60,000       | 60,000       | Ν    | 20230105 18:51:39 |      |                                         |                   | 77               | ````````````````````````````````````` | ГТ         | 載cov              |        |
| 240.000      | 240.000      |      |                   |      |                                         |                   |                  | / 市口 芯                                |            | 早んしつ マート          |        |

#### 服務專線

## ■ 服務時間:週一至週五 08:30~17:30 ■ 電話: (02)2719-5805 分機188

### 附錄-平台資料揭露及保存

| 開會資料上傳                                                                                                    | 資料保存期間                                                             |
|----------------------------------------------------------------------------------------------------|--------------------------------------------------------------------|
| 股東登記開始日~股東開始報到前                                                                                              | 發行公司                                                               |
| <ul> <li>議事手冊、年報</li> <li>揭示於會場之相關資料</li> <li>(如徵求人徵得之股數及受託代理人代理之股數、股<br/>東以書面或電子方式出席之股數、股東出席權數等)</li> </ul> | <ul> <li>會議錄音錄影資料、股東登記/報到/投票/提問<br/>及相關紀錄 (存續期間保存)</li> </ul>      |
| 計票完成後(關閉會議按鈕前)                                                                                               | 受託辦理平台(集保)                                                         |
| <ul> <li>表決結果及董監事當選及未當選名單<br/>(含表決及選舉權數)</li> </ul>                                                          | <ul> <li>會議錄音錄影資料(保存至少一年)</li> <li>(發行公司會議結束一周內交付光碟予集保)</li> </ul> |
|                                                                                                    | • 股東登記/報到/投票/提問及相關紀錄<br>(保存至少三年)                                   |